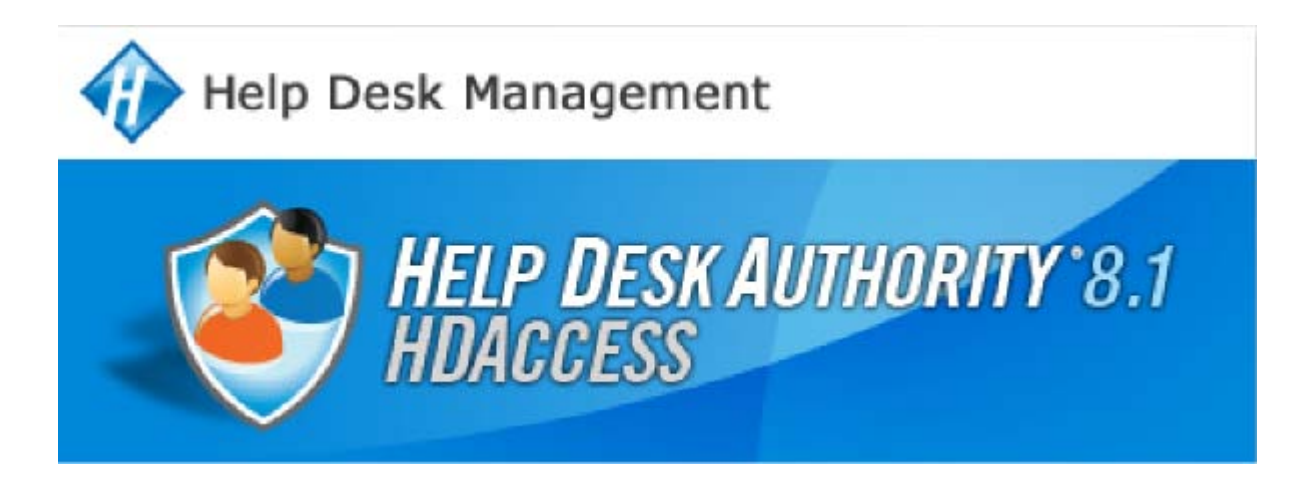

# HDAccess User Manual

05/2009

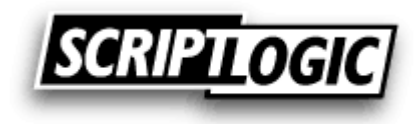

© 2009 ScriptLogic Corporation All rights reserved.

HDAccess and Help Desk Authority are trademarks of ScriptLogic Corporation. HDAccess User's Manual and HDAccess software is furnished under license and may only be used or copied in accordance with the terms of such license.

This user's guide and *HDAccess* are proprietary to ScriptLogic Corporation and contain certain confidential information and trade secrets of ScriptLogic Corporation which are protected by United States and International laws and treaties. The content of this user's guide is furnished for informational use only, is subject to change without notice, and should not be construed as a commitment by ScriptLogic Corporation. ScriptLogic Corporation assumes no responsibility or liability for any errors or inaccuracies that may appear in this manual.

Unauthorized duplication or distribution of this material is strictly prohibited. All data, reports, and information are the sole property of ScriptLogic Corporation. Except as permitted by such license, no part of this publication may be reproduced, stored in a retrieval system, or transmitted, in any form or by any means, electronic, recording, or otherwise without the prior written permission of ScriptLogic Corporation.

All other trademarks are the properties of their respective owners.

# Contents

| 1 Overview                                                      | 4    |
|-----------------------------------------------------------------|------|
| 2 Logging into HDAccess                                         | 5    |
| 2.1 Logging in as a Customer                                    | 5    |
| 2.1.1 Customer Registration and Validation                      | 6    |
| 2.1.1.1 Validating Customers to use HDAccess                    | 7    |
| 2.1.1.2 Customer Registration                                   | 8    |
| 2.2 Logging in as an Administrator                              | . 12 |
| 3 Customizing HDAccess for your Organization and your Customers | 14   |
| 3.1 System Options                                              | . 14 |
| 3.1.1 Email Configuration                                       | . 16 |
| 3.1.2 General Tab                                               | . 18 |
| 3.1.3 Logo Settings Tab                                         | . 22 |
| 3.1.4 Issue Activity Settings Tab                               | . 24 |
| 3.1.5 Report Settings Tab                                       | . 27 |
| 4 Defining Layouts                                              | 31   |
| 4.1 Defining a New Layout                                       | . 32 |
| 4.1.1 Adding Fields to a Layout                                 | . 33 |
| 4.1.2 Sequencing Fields                                         | . 34 |
| 4.1.3 Assigning HDAccess Layouts to Companies                   | . 35 |
| 5 Viewing Issues                                                | 36   |
| 5.1 The View Issue Window                                       | . 38 |
| 5.1.1 Editing Issues                                            | . 39 |
| 5.1.2 Submitting Issues                                         | . 41 |
| 6 The Knowledge Base                                            | 43   |

# **1** Overview

*HDAccess* is a self-help solution for your Customers. It provides them with an online interface to your help desk offering user-friendly navigation and easy access to their Issues and your organization's *Help Desk Authority* Knowledge Base.

Through a standard internet connection and browser, an unlimited number of your Customers can:

- Enter new Issues
- Monitor the Status of their Issues
- Perform Queries on their Issues
- Access your Help Desk Authority Knowledge Base

By affording your Customers these capabilities, your organization can:

- Control costs by reducing the number of phone calls your technicians must answer.
- Reduce the number of new Issues by providing self-help via access to your *Help Desk Authority* Knowledge Base.
- Reduce the number of "Status" phone calls by enabling your Customers to check on the Status of their Issues without calling your help desk.

| SCRIPTIO      | GIC H           | Demo Site   |            |            |                   |                  |                            |
|---------------|-----------------|-------------|------------|------------|-------------------|------------------|----------------------------|
| ÷ Issues      | Knowledgebase   | I → Tools I | + Help   A | ssets      |                   | L                | .ogout/Login as a differei |
| View Issues   |                 |             |            |            |                   |                  |                            |
| View          |                 |             | Timeline   | Sta        | atus              |                  |                            |
| My Issues     |                 |             | All Issues | V Op       | pen 🗸             | Issue No         |                            |
| More Search C | <b>Criteria</b> |             |            |            |                   |                  | View                       |
|               |                 |             |            |            | Search Reset      | ] <u>Submi</u>   | t New Issue                |
|               | Issue No        | Product     | Status     | Sub-Status | Received On       | Summary          | DBMS                       |
|               | <u>16</u>       | (           | Open       |            | 3/28/2008 11:10 U | Ipdate Date test | SQL Server                 |
|               |                 |             |            |            |                   |                  |                            |
|               |                 |             |            |            |                   |                  |                            |
|               |                 |             |            |            |                   |                  |                            |
|               |                 |             |            |            |                   |                  |                            |

# 2 Logging into HDAccess

You can log into *HDAccess* in one of two capacities: Administrator or Customer. When you log in as an Administrator, you have the ability to establish the parameters by which your Customers can submit and review their Issues. When your Customers log in, they will be permitted to/limited from accessing the functions you (as an Administrator) have defined, such as the ability to access the Knowledge Base or view the Message Board.

### 2.1 Logging in as a Customer

When you initially open HDAccess in your web browser, the Customer Login window is displayed:

|                                              | SCRIPTOGIC                                                                |
|----------------------------------------------|---------------------------------------------------------------------------|
| Customer Logon Name<br>Password              | Submit Clear                                                              |
| <u>Register</u> <u>Click here if you are</u> | Forgot Logon Name and/or Passwore     a Help Desk Authority Administrator |

Enter your name and password in the appropriate fields (as defined on the HDAccess tab of the Customer window in *Help Desk Authority*) and then click on **Submit**.

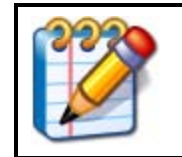

**NOTE** The <u>Register</u> and <u>Forgot Logon Name and/or Password</u> links displayed in the Customer Login window may be hidden from view. See Section 4.1.2 of this guide for instructions on disabling one or both of these links.

If you are a new *HDAccess* user, click on the **<u>Register</u>** link. *HDAccess* will display the Registration window, shown below:

| Registration                                     |   |
|--------------------------------------------------|---|
| Fields marked with an asterisk (*) are required. |   |
| Full Name                                        | * |
| Company Name                                     | ] |
| Phone                                            | ] |
| Email                                            | × |
| Logon Name                                       | * |
| Password                                         | * |
| Confirm Password                                 | * |
| Submit Cancel                                    |   |
| Home                                             |   |
|                                                  |   |

(For more information, see 2.1.1 Customer Registration and Validation.)

If you forget your password, click on the **Forgot Logon Name and/or Password** link. *HDAccess* will display the Forgot Logon Name and/or Password window, shown below:

| Forgot | Logon Name and/or Password                                                                                                    |
|--------|----------------------------------------------------------------------------------------------------|
|        | If you have forgotten your logon name and/or password, enter your email address<br>below.<br>Your information will be emailed to you. |
|        | Email Address                                                                                                    |
|        | Submit Close                                                                                                    |

Enter your email address, and depending upon the settings in System Options, *HDAccess* will send an automatic response. (For more information, see "Forgot Password Page Configuration Tab" in this user's manual.)

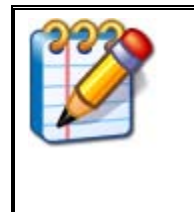

If your email settings have not been configured in the System Options window by your System Administrator, the "Register" and "Forgot Logon Name and/or Password" *links will not be visible*. Email configuration is essential to the basic functionality of *HDAccess* and should be set up as a first step by the System Administrator.

#### 2.1.1 Customer Registration and Validation

Before your Customers can log in to *HDAccess* to review and submit Issues, they must first be validated. This can be accomplished in one of two ways:

- Your Customers can register online. Their registration requests will be sent to *Help Desk Authority* where they will be held in a "validation queue" where they can be "Approved" or "Denied" by the *HDAccess* Administrator.
- You can validate them, without registration, via Customer Setup in *Help Desk Authority*.

These procedures are detailed in the sections that follow.

NOTE

#### 2.1.1.1 Validating Customers to use HDAccess

As mentioned earlier, Customer validation for *HDAccess* is done in *Help Desk Authority*. To validate your Customers to use *HDAccess*, in *Help Desk Authority*, click on **Setup** | **Customers**. Select the Customer that you want to validate and open the Customer – Edit window, shown below:

| 🎕 Customer - Edit |                                 |                         |                                 |
|-------------------|---------------------------------|-------------------------|---------------------------------|
| Customer Name     | Ellen Singer                    | x                       | Inactive                        |
| 😣 General 🔞       | Custom Fields 🚯 HDAccess 👹 Asse | ets 🧐 Attachments 🧭 Con | tracts 🔞 Products               |
| Company Name      | Marino Associates 🎇             | Customer Code           |                                 |
| Location Name     | Tempe                           | Title                   | Sustomer Service Representative |
| Department        | <b>_</b>                        | Primary Phone           | 480-672-8570                    |
| Address 1         | 152 Royal Boulevard             | Secondary Phone         | 480-672-2482                    |
| Address 2         |                                 | Mobile Number           | 480-672-1736                    |
| City              | Tempe                           | Fax Number              | 480-672-2109                    |
| State/Province:   | AZ                              | Email                   | esinger@marino.com              |
| Postal Code       | 85280                           |                         | ,                               |
| Country           | USA                             |                         |                                 |
|                   |                                 |                         |                                 |
| Issue History     | Customer 🔽 🗔 💿 🔹                |                         |                                 |
| Comments          |                                 |                         |                                 |
|                   |                                 |                         |                                 |
|                   |                                 |                         | OK Cancel                       |

Click on the HDAccess tab and Help Desk Authority will display the window, shown below:

| 🍓 Customer - Edit                        |                                    |
|------------------------------------------|------------------------------------|
| Customer Name Ellen Singer *             | 🗖 Inactive                         |
| 🛛 🍪 Custom Fields 🚯 HDAccess 👹 Assets 📢  | Attachments 🧭 Contracts 🔞 Products |
| Grant Customer HDAccess Login Privileges |                                    |
| Logon Name                               |                                    |
| Password                                 |                                    |
|                                          |                                    |
| Cannot Change Password                   | View Company Issues                |
| Must Change Password                     | View Department Issues             |
| Active Directory User                    | View Location Issues               |
| Disable single signon                    |                                    |
|                                          |                                    |
| Last Login                               |                                    |
|                                          |                                    |
|                                          |                                    |
|                                          | OK Cancel                          |

| Field                                      | Description                                                                                                    |
|--------------------------------------------|----------------------------------------------------------------------------------------------------|
| Grant Customer HDAccess<br>Login Privilege | Check this box to allow the Customer to login to <i>HDAccess</i> . Checking this box will enable all other fields in this window.                                            |
| Login Name                                 | Enter the name you want the Customer to use when logging into HDAccess.                                                                                                    |
| Cannot Change Password                     | Check this box if you want to manage the Customer's password. If you check this box, the Customer's <b>Change Password</b> option in the <b>Tools</b> menu will be disabled. |
| Must Change Password                       | Check this box if you want to force the Customer to change his/her password.                                                                                                 |
| Disable Single Signon                      | Check this box if you want to force the Customer to use their Active Directory credentials to login.                                                                         |
| View Company Issues                        | Check this box if you want to allow the Customer to view all Issues reported by his/her Company.                                                                             |
| View Department Issues                     | Check this box if you want to limit the Issues that the Customer can view to only those reported by his/her Department.                                                      |
| View Location Issues                       | Check this box if you want to limit the Issues that the Customer can view to only those reported by his/her Location.                                                        |
| Last Login                                 | The <b>Last Login</b> field is display-only and shows the last date and time that the Customer logged into <i>HDAccess</i> .                                                 |

Complete the information on the *HDAccess* tab, using the table below as a guideline.

#### 2.1.1.2 Customer Registration

Registration is done via *HDAccess* by the Customer. If a Customer has been validated in *Help Desk Authority*, there is no need for him/her to register via *HDAccess*. However, if the Customer is not validated, when the login window is displayed, he/she can click on the **Register** link. *HDAccess* will display the Registration window, shown below:

| Registration                                     |   |
|--------------------------------------------------|---|
| Fields marked with an asterisk (") are required. |   |
| Full Name                                        | × |
| Company Name                                     |   |
| Phone                                            |   |
| Email                                            | × |
| Logon Name                                       | × |
| Password                                         | × |
| Confirm Password                                 | × |
| Submit Cancel                                    |   |

After completing the information, the Customer will click on **Submit** and the data will be sent to *Help Desk Authority*. *Help Desk Authority* will look at the email address and compare it to those already in the database.

If the email address is already in the Help Desk Authority database, the following message will be displayed:

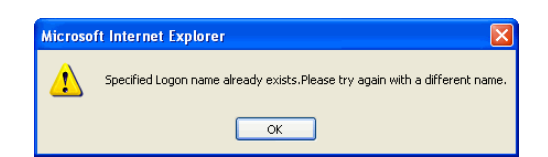

If the Customer's email address is not in the *Help Desk Authority* database, *HDAccess* will display the message "Your registation to HDAccess has been evaluated and approved. You will be able to continue to submit any issues using HDAccess."

When the Customer receives this message, his/her information is sent to *Help Desk Authority* where the Administrator can Approve or Deny the Customer's access to *HDAccess*.

Customer registration information is held in a queue in *Help Desk Authority*. From this queue, the HDAccess Administrator can choose to:

- Approve validation for the Customer and retain all the Issues that he/she has submitted.
- Deny validation for the Customer and delete any Issues that he/she has submitted.
- Deny validation for the Customer and retain any Issues that he/she has submitted.

This queue can be accessed by clicking on **Modules** | **HDAccess** | **HDAccess** – **Customer Validation**. *Help Desk Authority* will display the Registered Customers window, shown below:

| Registered Cus  | tomers             |                  |               |            |        |                      |       |
|-----------------|--------------------|------------------|---------------|------------|--------|----------------------|-------|
| Customer Name   | Company Name       | Email            | Primary Phone | Logon Name | Issues | Last Login           |       |
| Paul Simpson    | Titan Software     | psimpson@titan.c |               | psimpson   | 0      |                      |       |
| Jeannette Lowry | United Solution Pr | jlowry@usp.com   |               | jlowry     | 1      | 11/4/2005 9:40:49 AM |       |
|                 |                    |                  |               |            |        |                      |       |
|                 |                    |                  |               |            |        |                      |       |
|                 |                    |                  |               |            |        | Edit Refresh         | Close |

From this window you can edit each registration entry and approve or deny access to the *HDAccess* system. To edit a registration entry, click on it and then click on **Edit**. *Help Desk Authority* will display the Customer Validation window, shown below:

| 💐 Customer Validation |                           |              |
|-----------------------|---------------------------|--------------|
| Full Name             | Paul Simpson              | *            |
| Company Name          | Titan Software            | XNo<br>Match |
| Primary Phone         | <u> </u>                  |              |
| Email                 | psimpson@titan.com        |              |
| Logon Name            | psimpson                  | *            |
|                       | View Company Issues       |              |
|                       | View Department Issues    |              |
|                       | View Location Issues      |              |
|                       |                           |              |
| 🗖 Open Customer Setu  | Window after Validation   |              |
| Approve               | Deny(Delete) Deny(Retain) | Cancel       |
|                       |                           |              |

The information that the Customer entered in the Registration window will appear in the Customer Validation window.

Next to the Company Name field is a browse button (....). When you click on **Browse**, *Help Desk Authority* will display the Companies window, shown below, where you can search for the Company for which the Customer works.

| 💼 Companies                        |                          |                |        |        |
|------------------------------------|--------------------------|----------------|--------|--------|
| Company Name Campb                 | ell Company              |                | City   |        |
| Email Domain                       |                          |                | State  |        |
| Main Phone                         |                          | Postal         | Code   |        |
| Note: Enter full or partial s      | earch criteria and click | Search button. | Search | Reset  |
| Company Name                       | Email Domain             | Main Phone     |        |        |
|                                    |                          |                |        |        |
|                                    |                          |                |        |        |
|                                    |                          |                |        |        |
|                                    |                          |                |        |        |
| ,<br>No Companies matching criteri | a were found             |                | Select | Cancel |

To the right of the Browse button is a Match/No Match indicator. If the Company name that the Customer entered is in the database, the indicator will display Match (

In addition, the Customer Validation window contains the following checkboxes:

| Checkbox                                    | Description                                                                                                    |
|---------------------------------------------|----------------------------------------------------------------------------------------------------|
| View Company Issues                         | Check this box to allow the Customer to view all Issues reported by his/her Company.                                                                                                    |
| View Department Issues                      | Check this box to allow the Customer to view only those<br>Issues reported by his/her Department.                                                                                                    |
| View Location Issues                        | Check this box to allow the Customer to view only those<br>Issues reported by his/her Location.                                                                                                    |
| Open Customer Setup Window After Validation | Check this box to have <i>Help Desk Authority</i> automatically<br>open the Customer – Edit window immediately after<br>validating the Customer so that you can enter all pertinent<br>Customer information. |

The function buttons at the bottom of the Customer Validation window allow you to do the following:

| Click On      | То                                                                                                    |  |  |
|---------------|----------------------------------------------------------------------------------------------------|--|--|
| Approve       | Approve and validate the Customer's registration and accept any Issues that he/she has submitted.                                                                                                    |  |  |
|               | If the Company for which the Customer works is not in the database, <i>Help Desk Authority</i> will display the message, shown below:                                                                                                    |  |  |
|               | Customer Validation         X           Company 'ABC Company' is not currently on File. Would you like to add this as a new Company? Click 'Ves' to create a new Company for this Customer . Click 'We' to add this Customer alone without a Company. Click 'Cancel' to cancel this operation.           Yes         No         Cancel |  |  |
|               | Click on <b>Yes</b> to create a new Company record. Initially, the new Company record will contain only the <b>Company Name</b> . You can edit the record via <b>Setup</b>   <b>Companies</b> to include additional Company information.                                                                                               |  |  |
|               | Click on <b>No</b> to create the Customer record without a Company.                                                                                                    |  |  |
|               | Click on <b>Cancel</b> to cancel the validation process and return to the Customer Validation window.                                                                                                    |  |  |
| Deny (Delete) | Decline the Customer's registration and delete any Issues that he/she has submitted.                                                                                                    |  |  |

| Click On      | То                                                                                                    |  |
|---------------|----------------------------------------------------------------------------------------------------|--|
| Deny (Retain) | Decline the Customer's registration and prohibit further access to <i>HDAccess</i> . If the Customer has submitted Issues, <i>HDAccess</i> will display the message, shown below:                                                                                                    |  |
|               | Customer Validation                                                                                                    |  |
|               | You have chosen to deny this person further access to HDAccess, while retaining them as a Customer in<br>Help Desk Authority. Do you also wish to retain Issues submitted by this Customer through HDAccess: Click 'Yes' to retain<br>these Issues. Click 'No' to delete them. Click 'Cancel' to cancel this operation. |  |
|               | Click on <b>Yes</b> to retain the Issues submitted by the Customer. Click on <b>No</b> to delete the Issues submitted by the Customer. Click on <b>Cancel</b> to cancel the Operation and return to the Customer Validation window.                                                                                     |  |
| Cancel        | Cancel the validation process and return to the Registered Customer window.                                                                                                    |  |

### 2.2 Logging in as an Administrator

When you open HDAccess in your web browser, the Customer Logon window is displayed:

|                     | SCRIPTI      | OGIC |
|---------------------|--------------|------|
| Customer Logon Name |              | _ %  |
| 1 0559010           | Submit Clear |      |

To login as an Administrator, click on the <u>Click here if you are a Help Desk Authority Administrator</u> link. *HDAccess* will display the Administrator login window, shown below:

| SCRIPTIOG      | IC.       |
|----------------|-----------|
| Submit ) Clear |           |
|                | Scr.Pilog |

In the **Logon Name** and **Password** fields, enter your logon name and password as defined in the User Setup window in *Help Desk Authority*, shown below:

| 📽 User Setup - Edit                       |   |                                                                                                    |              |          | ×  |
|-------------------------------------------|---|----------------------------------------------------------------------------------------------------|--------------|----------|----|
| Full Name Charles Cane                    | * | Primary Phone                                                                                                    | 412-372-9680 |          |    |
| Primary Email ccane@xtrack.com            |   | Secondary Phone                                                                                                    | 412-653-4614 |          |    |
| Alt Notify Email                          |   | Mobile Number                                                                                                    | 412-825-4267 |          |    |
| IM Address                                |   | Fax Number                                                                                                    | 412-372-9679 |          |    |
| IM System                                 |   |                                                                                                    |              | Inactive |    |
| Login Groups and Privileges Comment Skill |   |                                                                                                    |              |          | _  |
| Logon Name ccane<br>Password men          |   | Allow Windows Login<br>Allow Web Login<br>Allow BridgeWeb Lite L<br>Active Directory User<br>Account Locked<br>Jser must change Pass | ogin<br>word |          |    |
| Last Logon Date:                          |   |                                                                                                    |              |          |    |
| L                                         |   |                                                                                                    | 0            | K Cance  | el |

If you are not defined as a Help Desk Authority User, you will be unable to log into HDAccess as an Administrator.

# **3** Customizing HDAccess for your Organization and your Customers

*HDAccess* gives you the ability to tailor the software to best meet your needs as well as the needs of your Customers. You can define screen layouts on a per Company basis and each layout can be configured to allow your Customers to view and enter the information that you specify.

### 3.1 System Options

The settings defined in the System Options window will apply to all of your Customers who use *HDAccess*. System Options enables you to do the following:

- Set up contact information for your Customers including your email link, company address and phone number, and your website address.
- Select whether or not you want your Customers to view the Help Desk Authority Message Board.
- Select whether or not you want your Customers to view the Help Desk Authority Knowledge Base.
- Set up auto-responses for those Customers who forget their passwords.
- Select whether or not you want Customers to register themselves from the Customer login window.
- Include your Company's logo in the screen header and sign on screens.
- Choose the Activity Types and Activity fields that you want to make available to your Customers.

| System Options                   |                                                            |                  |
|----------------------------------|------------------------------------------------------------|------------------|
| Email Configuration General Logo | Settings Issue Activity Settings Report Settings           |                  |
| From Name                        | Help Desk Email                                            | ]•               |
| From Email Address               | QAtest@kemma.com                                           | ]•               |
| SMTP Server                      | www.kemma.com                                              | ]•               |
|                                  | My Server Requires Authentication                          |                  |
| SMTP User Name                   | qatest                                                     | ]•               |
| Password                         | *****                                                      | • Change         |
| Forgot Password Subject          | Here is your new password                                  | •                |
| Forgot Password Message          | Here is the new password. Please make sure to res<br>login | et this once you |
| Customer Registration Subject    | You have been successfully registered                      | •                |
| Customer Registration Message    | You have been successfully registered                      | <b>▲</b>         |
| Customer Approval Subject        | You have been approved                                     | •                |
| Customer Approval Message        | You have been approved                                     | ▲<br>▼           |
| Signature Block                  | Customer Support<br>ScriptLogic Co                         | ▲<br>▼           |
|                                  | Save Close                                                 | ]                |

To access the System Options window, click on **Tools** | **Setup** | **System Options**. *HDAccess* will display the System Options window, shown below:

The System Options window is comprised of five tabs. They are:

- Email Configuration
- General
- Logo Settings
- Issue Activity Settings
- Report Settings

Each of these tabs is described in detail in the sections that follow.

### 3.1.1 Email Configuration

When the System Options window is opened, the Email Configuration tab, shown below, is displayed:

| System Options                                                      |                                                                         |  |  |
|---------------------------------------------------------------------|-------------------------------------------------------------------------|--|--|
| Email Configuration General Logo                                    | Settings Issue Activity Settings Report Settings                        |  |  |
| From Name                                                           | Help Desk Email                                                         |  |  |
| From Email Address                                                  | QAtest@kemma.com *                                                      |  |  |
| SMTP Server                                                         | www.kemma.com                                                           |  |  |
|                                                                     | My Server Requires Authentication                                       |  |  |
| SMTP User Name                                                      | qatest *                                                                |  |  |
| Password                                                            | ••••• Change                                                            |  |  |
| Forgot Password Subject                                             | Here is your new password                                               |  |  |
| Forgot Password Message                                             | Here is the new password. Please make sure to reset this once you login |  |  |
| Customer Registration Subject                                       | You have been successfully registered •                                 |  |  |
| Customer Registration Message You have been successfully registered |                                                                         |  |  |
| Customer Approval Subject                                           | You have been approved .                                                |  |  |
| Customer Approval Message                                           | You have been approved                                                  |  |  |
| Signature Block Customer Support Script Logic Co                    |                                                                         |  |  |
|                                                                     | Save Close                                                              |  |  |

Email is a critical component of *HDAccess*. When a Customer registers for self-help through *HDAccess*, they receive an email to notify them of their successful registration and ultimately, approval. If they forget their password, they are notified via email of their new (reset) password. Knowledge Base articles can be forwarded by email, which facilitates greater communication between Customers. For all of these reasons, it is essential to properly configure your email parameters on the Email Configuration tab of the System Options window.

| Field                            | Description                                                                                                    |
|----------------------------------|----------------------------------------------------------------------------------------------------|
| From Name                        | Enter the name that you want to display in the "From" line of your email message.                                                                                                    |
| From Email Address               | Enter the address from where the email message is being sent.                                                                                                    |
| SMTP Server                      | Enter your SMTP server name.                                                                                                    |
| Authentication Checkbox          | Check the "My Server Requires Authentication" checkbox if your SMTP server requires authentication before sending mail.                                                                            |
| SMTP User Name                   | Enter the user name for the account that will be sending mail on the SMTP server.                                                                                                    |
| Password                         | The <b>Password</b> field is display-only. It is populated by clicking on the <u>Change</u> link to the right of the field and then assigning and confirming a new Password.                       |
| Forgot Password Subject          | When a Customer requests his forgotten password, this is the subject of the email he or she will receive notifying them of their new password.                                                     |
| Forgot Password Message          | You can optionally specify a message for the user to receive in the email containing their new password. <i>HDAccess</i> will automatically generate a brief message giving them the new password. |
| Customer Registration<br>Subject | When a Customer first registers for access to <i>HDAccess</i> , this is the subject of the email they will receive to confirm their registration.                                                  |
| Customer Registration<br>Message | When the Customer first registers, you can specify a brief message that they will receive in their registration email.                                                                             |
| Customer Approval Subject        | When you approve a Customer's registration, they will receive an email notifying them that the registration was approved. This field specifies the subject for that email.                         |
| Customer Approval<br>Message     | When you approve a Customer's registration, you can optionally specify a brief message to appear in the body of their approval email.                                                              |
| Signature Block                  | When one of the above emails are generated by <i>HDAccess</i> , this will be the signature block that will appear after the <b>Message Body</b> .                                                  |

On this tab, you will configure the following fields:

#### 3.1.2 General Tab

| em Options                                        |            |                   |                         | 2               |
|---------------------------------------------------|------------|-------------------|-------------------------|-----------------|
| Email Configuration                               | General    | Logo Settings     | Issue Activity Settings | Report Settings |
| Contact Us Pag                                    | ge Options |                   |                         |                 |
| Email Link sup                                    | port 123@  | kemma.com         |                         |                 |
| Company 2919 East Hardies Road Gibsonia, PA 15044 |            |                   |                         |                 |
| Phone: 724.443.5900<br>FAX: 724.443.5960          |            |                   |                         |                 |
| Company                                           | http://ww  | w.scriptlogic.com | n                       |                 |
| vvebsite t                                        | Displa     | ay Message Boa    | ard                     |                 |
|                                                   | Displa     | ay Knowledge B    | ase                     |                 |
|                                                   | Displa     | ay Register Link  |                         |                 |
|                                                   | Displa     | ay Forgot Logon   | Name and/or Password    | l Link          |
|                                                   | Displa     | ay Close Link on  | View / Modify Issue Sc  | reen            |
|                                                   | Displa     | ay My Open Issu   | ies on Startup          |                 |
|                                                   | Do no      | ot include Logor  | Name on 'Forgot Passv   | vord' Email     |
|                                                   |            | Save              | Close                   |                 |

The General tab contains basic information about your HDAccess configuration.

- In the **Email Link** field, enter the email address you want your Customers to use when contacting your help desk.
- In the **Company Information** text field, enter any contact information that you want your Customers to see. In the **Company Website** field, enter your organization's website address.

- Check the **Display Message Board** box if you want to include the Message Board (created in *Help Desk Authority*). The Message Board headlines will be displayed across the top of your Customers' screens and they will be able to view the Message Board, when they click on the **Read the Message** link.
- Check the **Display Knowledge Base** box if you want the Knowledge Base to be available for your Customers to see. The Knowledge Base will be accessed from the *HDAccess* Tools menu item.
- Check the **Display Register Link** box if you want your Customers to have the option to create their own login id and password from the main login page of *HDAccess*.
- Check the **Display Forgot Logon Name and/or Password Link** box if you want Customers to request their login information be emailed to them from the help desk.

The information entered on the General tab will be presented to your Customers as detailed in the sections that follow.

Your contact information will be displayed when your Customers click on **Help** | **Contact Us**. *HDAccess* will display the Contact Us window, shown below:

| 省 Contact Us - Microsoft Internet Explorer                                                     |   |
|------------------------------------------------------------------------------------------------|---|
|                                                                                                |   |
| Contact Us                                                                                     | _ |
| Company Address Kemma Software<br>2919 East Hardies Road<br>Gibsonia, PA 15044<br>724-443-5500 |   |
| Email support@kemma.com                                                                        |   |
|                                                                                                |   |
| ~                                                                                              |   |
|                                                                                                |   |
|                                                                                                |   |
|                                                                                                |   |
|                                                                                                |   |

When your Customers click on **Help** | **Company Website**, they will be linked to the website address specified in the **Company Website** field.

If you checked the **Display Message Board** box, the message board headline created in *Help Desk Authority*, will be displayed as shown in the example below:

| SCRIPTLOGIC, HD Access<br>Demo Site   | ScriptLogic Introdues Help Desk Authority 8.1 |
|---------------------------------------|-----------------------------------------------|
| + Issues Knowledgebase + Tools + Help | Assets Logout/Login as a different user       |

In order for the Headline and Message to be displayed in *HDAccess*, you must specify to do so in the Manage Message Board window in *Help Desk Authority* for Windows or Web. This window is shown below:

| itle                                | View Option   | Start Date/Time    | EndDate/Time       | Add    |
|-------------------------------------|---------------|--------------------|--------------------|--------|
| erver Down for Maintenance          | Help Desk Aut | 4/17/2009 12:00 AM | 5/31/2009 11:59 PM |        |
| ample Help Desk Authority Headline  | Help Desk Aut | 4/17/2009 12:00 AM | 5/31/2009 11:59 PM | Edit   |
| lew Upgrade available for HDAsset   | Help Desk Aut | 4/17/2009 12:00 AM | 5/31/2009 11:59 PM |        |
| criptLogic Introduces Help Desk Aut | Both          | 4/17/2009 12:00 AM | 5/31/2009 11:59 PM | Delete |
| criptLogic Introduces Help Desk Aut | Help Desk Aut | 4/17/2009 12:00 AM | 5/31/2009 11:59 PM |        |
|                                     |               |                    |                    |        |

In the Manage Message Board window, click on the Message that you want to display in *HDAccess*, and then click on **Edit**. *Help Desk Authority* will display the Message – Edit window, shown below:

| Message - Edit  |                                                                                                    |
|-----------------|----------------------------------------------------------------------------------------------------|
| Message Details |                                                                                                    |
| View Option     | Both                                                                                                    |
| Title/Headline  | ScriptLogic Introduces Help Desk Authority 8.1                                                                                                    |
|                 | ~                                                                                                    |
| Message         | ScriptLogic announces the upgrade of Help Desk<br>Authority 8.0 to version 8.1. The highlight of Help Desk<br>Authority 8.1 is the integration of HDAssets into Help<br>Desk Authority. |
| Date Entered    | 12/30/2008 10:40 AM                                                                                                    |
| Start Date/Time | 4/17/2009 12:00 AM                                                                                                    |
| End Date/Time   | 5/31/2009 11:59 PM                                                                                                    |
|                 | OK Cancel                                                                                                    |

ChooseToHelp Desk AuthorityDisplay the Headline and Message in Help Desk Authority only.HDAccessDisplay the Headline and Message in HDAccess only.BothDisplay the Headline and Message in both Help Desk Authority and HDAccess.

From the View Option drop-down menu, choose one of the following:

For any Headlines that you have selected to display in *HDAccess*, when your Customers position their cursor over the Headline, the <u>**Read the Message**</u> link will be displayed. Clicking on this link will display the full message board, as shown in the example below:

| 🗞 Message Board                                                        |  |
|------------------------------------------------------------------------|--|
|                                                                        |  |
| ScriptLogic Introduces Help Desk Authority 8.1                         |  |
| Authority 8.1 is the integration of HDAssets into Help Desk Authority. |  |
|                                                                        |  |

If you checked the **Display Knowledge Base** box, all Knowledge Base Articles that were not reserved for Internal Use Only in the *Help Desk Authority* will be available through the Knowledge Base menu shown below.

| SCRIPTIOGIC, HD Access<br>Demo Site   | ScriptLogic Introdues Help Desk Authority 8.1 | R III PE         |
|---------------------------------------|-----------------------------------------------|------------------|
| + Issues Knowledgebase + Tools + Help | Assets Logout/Login as                        | a different user |

The Login screen for *HDAccess* will display the **Register** link and the **Forgot Logon Name and/or Password** link if these boxes have been checked.

|                                         | SCRIPTIOGIC                                                                            |
|-----------------------------------------|----------------------------------------------------------------------------------------|
| Customer Logon N<br>Passv               | ame 📃 😪<br>word                                                                        |
| <u>Register</u> <u>Click here if yo</u> | Submit Clear  Forgot Logon Name and/or Passw u are a Help Desk Authority Administrator |

### 3.1.3 Logo Settings Tab

The Logo Settings tab in the System Options window is where you can personalize your *HDAccess* windows by displaying your organization's name and logo. To change the name and logo, click on the Logo Settings tab in the System Options window. *HDAccess* will display a window like the one shown below:

| System Options                               |                                              |
|----------------------------------------------|----------------------------------------------|
| Email Configuration General Logo Setti       | ings Issue Activity Settings Report Settings |
| Header Logo                                  |                                              |
| Winn Hus<br>né                               | Browse Select                                |
| Current Header Logo Image                    |                                              |
| Please us                                    | e an image of size (Width:426, Height:67).   |
| Logon Screen Logo                            |                                              |
| <u>Nonarosic</u>                             | Browse Select                                |
| Current Logon Screen Logo Image<br>Please us | se an image of size (Width:100, Height:90).  |
|                                              | Apply Restore Defaults                       |
|                                              | Save Close                                   |
|                                              |                                              |

The **Header Logo** panel is where you choose the Header that will appear on the top of each *HDAccess* window. The size of the graphic for the Header Logo should be: Width - 625, Height - 67. The **Logon Screen Logo** panel is where you choose the logo that will appear on the *HDAccess* logon screen. The size for the graphic for the Logon Screen Logo should be: Width - 100, Height - 90.

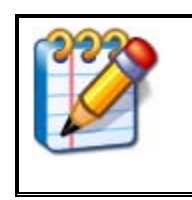

#### NOTE

Any type of graphics file that is supported by Web Browsers can be used for the Header Logo and Logon Screen Logo. We recommend the .gif and .jpg file types. These are the most common and provide the best resolution when viewed using a browser.

To select a file, click on **Browse**. HDAccess will display a standard Windows directory, like the one shown below:

| Open          |                                |         |                     | ? 🛽             |
|---------------|--------------------------------|---------|---------------------|-----------------|
| Look in:      | My Documents                   | 🔽 🕲 - 🗖 | 🝳 🗙 📴 🎹 🕶           | Tools 🕶         |
|               | Name 🔺                         | Size    | Туре                | Date Modified 🔨 |
|               | 🖻 elbr.gif                     | 13 KB   | GIF Image           | 10/28/2005 9:   |
| My Recent     | 😒 emaildetails.gif             | 12 KB   | GIF Image           | 10/14/2005 7:   |
| Documents     | 🔊 emailhistory.jpg             | 123 KB  | Paint Shop Photo Al | 10/18/2005 10   |
|               | 😒 emailhistorytab.gif          | 19 KB   | GIF Image           | 10/13/2005 11   |
|               | 😒 emaillog.gif                 | 13 KB   | GIF Image           | 10/13/2005 1:   |
| Desktop       | 😒 emaillogbr.gif               | 13 KB   | GIF Image           | 10/28/2005 9:   |
|               | 🔊 emailqueue.jpg               | 99 KB   | Paint Shop Photo Al | 10/18/2005 10   |
|               | 😒 emailqueueicon.gif           | 2 KB    | GIF Image           | 10/14/2005 6:   |
|               | 😒 emailqueuewindow.gif         | 16 KB   | GIF Image           | 10/14/2005 6:   |
| My Documents  | 🖻 emailsettings.gif            | 15 KB   | GIF Image           | 10/25/2005 12   |
|               | 🔊 emailsettings, jpg           | 37 KB   | Paint Shop Photo Al | 9/6/2005 10:1   |
|               | 🔊 emailsettingswindow.gif      | 15 KB   | GIF Image           | 10/25/2005 12   |
| Mar Canada An | emailsetup.doc                 | 95 KB   | Microsoft Word Doc  | 9/6/2005 8:31   |
| my computer   | 🔊 emailsetup, jpg              | 75 KB   | Paint Shop Photo Al | 9/6/2005 8:29   |
| <b>S</b>      | <                              |         |                     | >               |
| My Network    | File name:                     |         | ~                   | Open            |
| Places        | Files of type: All Files (*,*) |         | <b>~</b>            | Cancel          |

Click on the file that you want to use for the logo and then click on **Open**. The path and file name will appear in the **Browse** box on the Logo Settings tab. Click on **Select** and then click on **Apply**.

Your organization's name and logo will now appear on the *HDAccess* windows. The example below shows the sample Company's (ScriptLogic) name and logo.

| SCRIPTIOGIC           | HD Access<br>Demo Site                                             |                                                              | KIIN                             |
|-----------------------|--------------------------------------------------------------------|--------------------------------------------------------------|----------------------------------|
| - Issues   Knowledgeb | ase i <sub>T</sub> ools i <sub>T</sub> Help i                      |                                                              | Logout/Login as a different user |
|                       |                                                                    | SCRIPTOGIC                                                   |                                  |
|                       | Customer Logon Name                                                | <u>&amp;</u>                                                 |                                  |
|                       | Password                                                           |                                                              |                                  |
|                       | Sub                                                                | omit Clear                                                   |                                  |
|                       | <u>Register</u> <u>Forgo</u> <u>Click here if you are a Help C</u> | t Logon Name and/or Password<br>Desk Authority Administrator |                                  |
| Help                  | Desk Software   Customer Service Softwa                            | are Powered by Help Desk Authority Suite                     |                                  |
|                       |                                                                    |                                                              |                                  |

### 3.1.4 Issue Activity Settings Tab

You may not want your Customers to be able to view all Activity Types that you have defined in *Help Desk Authority*. The Issue Activity Settings tab enables you to select the Activity Types and Activity Fields that you want to permit your Customers to view.

When you click on the Issue Activity Settings tab, HDAccess will display the window, shown below:

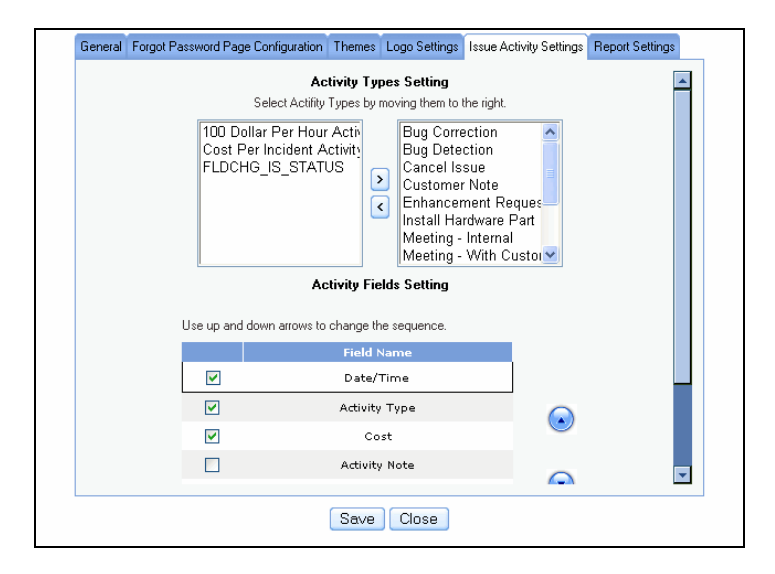

The top portion of the window allows you to choose the Activity Types that your Customers will be allowed to view:

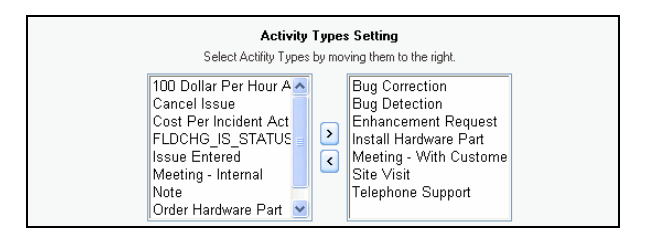

Move the Issue Activity Types that you want to permit your Customers to view from the left list box to the right list box. Use the left (4) and right (4) arrow keys to move the Activity Types back and forth between list boxes.

The bottom portion of the window allows you to choose the Issue Activity fields that will be displayed for your Customers as well as the order in which they will appear:

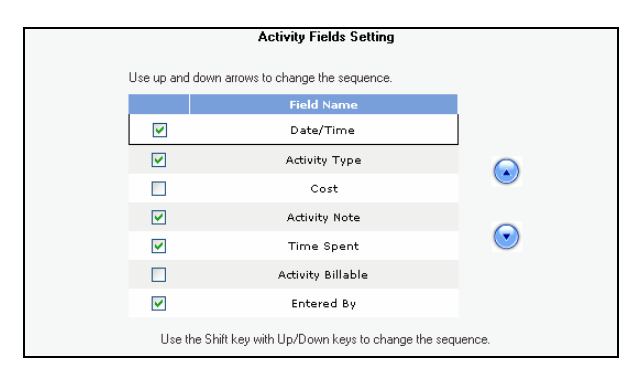

In the example below, the *HDAccess* Administrator has permitted Customers to view the following Issue Activity Types:

- Enhancement Request
- Install Hardware Part
- Meeting With Customer
- Site Visit
- Telephone Support

| Activity Type                                                                                                    | s Setting                                                                                                 |
|----------------------------------------------------------------------------------------------------|----------------------------------------------------------------------------------------------------|
| Select Actility Types by mo                                                                                                    | wing them to the right.                                                                                   |
| FLDCHG_IS_STATUS<br>Issue Entered<br>Meeting - Internal<br>Note<br>Order Hardware Part<br>Send Documentation<br>Bug Correction | Enhancement Request<br>Install Hardware Part<br>Meeting - With Custome<br>Site Visit<br>Telephone Support |

The Administrator has also permitted Customers to view the following Activity fields:

- Date/Time
- Activity Types
- Time Spent
- Activity Billable

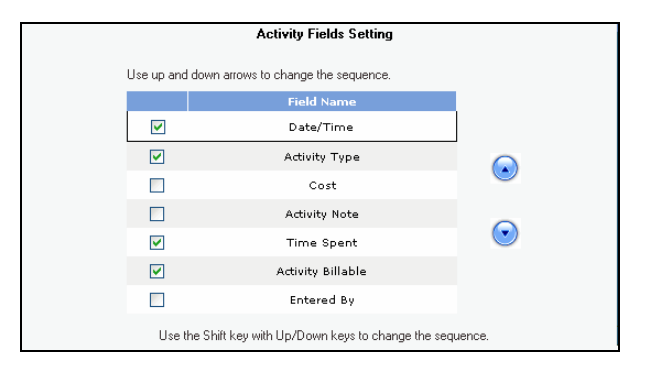

When the Customer logs into *HDAccess* to view Issues, the window below shows an example of what he/she will see:

| Date/Time            | Activity Type           | Time Spent | Activity Billable |
|----------------------|-------------------------|------------|-------------------|
| 11/1/2005 2:46:58 PM | Enhancement Request     | 000:4:00   | Yes               |
| 11/1/2005 2:47:50 PM | Install Hardware Part   | 000:3:00   | Yes               |
| 11/1/2005 2:48:56 PM | Meeting - With Customer | 000:1:00   | Yes               |
|                      |                         |            |                   |
|                      |                         |            |                   |
|                      |                         |            |                   |
|                      |                         |            |                   |
|                      |                         |            |                   |
|                      |                         |            |                   |
|                      |                         |            |                   |
|                      |                         |            |                   |
|                      |                         |            |                   |
|                      |                         |            |                   |
|                      |                         |            |                   |
|                      |                         |            |                   |

### 3.1.5 Report Settings Tab

When a Customer is viewing Issues, he/she has the option of printing the Issues in report format. This is enabled when the Customer clicks on **Print Selected Issues** or **Print All Issues** in the View Issues window, as shown in the example below:

|      | Issue No  | Company              | Department             | Customer    | Received On      | Assigned User | Category       | Priority | As          |
|------|-----------|----------------------|------------------------|-------------|------------------|---------------|----------------|----------|-------------|
|      | 8         | Titan Software, Inc. | Research & Development | Adam Cox    | January 17, 2005 |               | X-Track Sales  | Low      | Averatec No |
|      | 11        | Titan Software, Inc. | Research & Development | Adam Cox    | January 17, 2005 | aschmitt      | X-Track Sales  | Medium   | Brother Fax |
|      | 23        | Titan Software, Inc. | Research & Development | Adam Cox    | January 17, 2005 | asharpe       | X-Track QA     | High     | Canon Print |
|      | <u>47</u> | Titan Software, Inc. | Research & Development | Adam Cox    | June 02, 2005    |               | X-Track Budget | High     | Canon Print |
|      | 88        | Titan Software, Inc. | Research & Development | Adam Cox    | August 23, 2005  |               |                |          |             |
|      | <u>89</u> | Titan Software, Inc. | Research & Development | Adam Cox    | August 24, 2005  |               |                |          |             |
|      | <u>90</u> | Titan Software, Inc. | Research & Development | Adam Cox    | August 24, 2005  | 1             |                |          |             |
|      | <u>91</u> | Titan Software, Inc. | Research & Development | Adam Cox    | August 24, 2005  |               |                |          |             |
|      | <u>92</u> | Titan Software, Inc. | Research & Development | Adam Cox    | August 24, 2005  |               |                |          |             |
|      | <u>94</u> | Titan Software, Inc. | Research & Development | Adam Cox    | August 24, 2005  |               |                |          |             |
| •    |           |                      |                        |             |                  |               |                |          | Þ           |
|      |           |                      |                        |             |                  |               |                | Page     | 1 🔽 of 3.   |
| Chec | k All Unc | neck All             |                        |             |                  |               |                |          |             |
|      |           |                      |                        |             |                  |               |                |          |             |
|      |           |                      |                        | 00          | 00               |               |                |          |             |
|      |           |                      | View Print Se          | lected Issu | es Print,        | All Issues    | )              |          |             |
|      |           |                      |                        |             |                  |               | /              |          |             |

The settings for the report are determined by the *HDAccess* Administrator. On the Report Settings tab, you can select the Report Type, Viewer Type, and any graphic files you would like to include in the header of the report (e.g., your organization's logo). When you click on the Report Settings tab, *HDAccess* will display the window shown below:

|             | Report Type Standard 💌                              |              |
|-------------|-----------------------------------------------------|--------------|
| Viewer Type | Viewer Type ActiveXViewer 💙                         |              |
| Report Logo | B                                                   | rowse Select |
|             | Please use an image of size (Width:426, Height:67). |              |
|             |                                                     |              |

In the **Viewer Type** drop-down menu, select which viewer you want your Customers to see when viewing their reports. You may choose either ActiveX Viewer or Html Viewer.

ActiveX Viewer is the report viewer used with Active Reports. If you select this Report Type, when your Customers run the Issue report, they will be prompted to install the ActiveX Viewer.

| Internet                                   | Explorer - Security Warning                                                                                                    |  |  |  |
|--------------------------------------------|----------------------------------------------------------------------------------------------------|--|--|--|
| Do you want to install this software?      |                                                                                                    |  |  |  |
|                                            | Name: ActiveReports 2.0 Viewer ActiveX                                                                                                    |  |  |  |
|                                            | Publisher: Data Dynamics, Ltd.                                                                                                    |  |  |  |
| More options     Install     Don't Install |                                                                                                    |  |  |  |
| ٧                                          | While files from the Internet can be useful, this file type can potentially harm<br>your computer. Only install software from publishers you trust. <u>What's the risk?</u> |  |  |  |

When the ActiveX Viewer is installed the Issues Report will be displayed as shown in the example below:

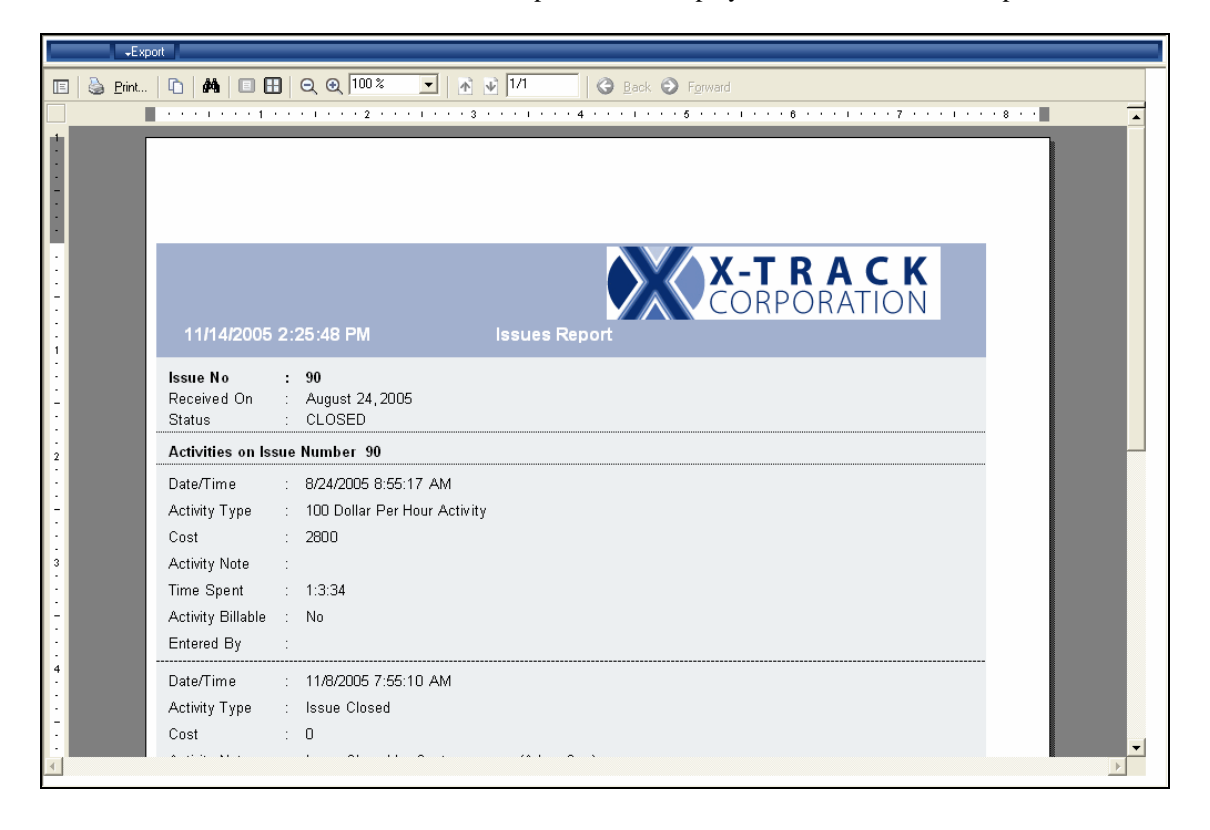

Notice the toolbar at the top of the viewer. By using the ActiveX Viewer, your Customers are offered more viewing options than those available with the Html Viewer. An example of the Html Viewer is shown below:

| ₹E | xport                                    |                                            |   |
|----|------------------------------------------|--------------------------------------------|---|
|    |                                          | 🕅 🛧 Go To: 1 🖤 🖳 Find:                     | 4 |
|    | 11/14/200                                | D5 2:23:30 PM Issues Report                |   |
|    | <b>Issue No</b><br>Received On<br>Status | : 90<br>: August 24, 2005<br>: CLOSED      |   |
|    |                                          | Activities on Issue Number 90              |   |
|    | Date/Time                                | : 8/24/2005 8:55:17 AM                     |   |
|    | Activity Type                            | : 100 Dollar Per Hour Activity             |   |
|    | Cost                                     | : 2800                                     |   |
|    | Activity Note                            |                                            |   |
|    | Time Spent                               | : 1:3:34                                   |   |
|    | Activity Billable                        | : No                                       |   |
|    | Entered By                               | :                                          |   |
|    | Date/Time                                | : 11/8/2005 7:55:10 AM                     |   |
|    | Activity Type                            | : Issue Closed                             | _ |
|    | Cost                                     | : 0                                        |   |
|    | Activity Note                            | : Issue Closed by Customer acox (Adam Cox) |   |
|    | Time Spent                               | : 000:00:00                                |   |
|    | Activity Billable                        | : No                                       |   |
|    | Entered By                               | :                                          |   |
|    | Activity Tota                            | al Time : 1:3:34                           |   |
|    | Activity Fou                             |                                            |   |
|    |                                          |                                            |   |

In the **Report Logo** panel, you can personalize your *HDAccess* reports by including your organization's name and logo at the top of the report. The size of the graphic file should be: Width – 426, Height – 67. To select a graphics file, click on **Browse**. *HDAccess* will display a standard Windows directory, like the one shown below:

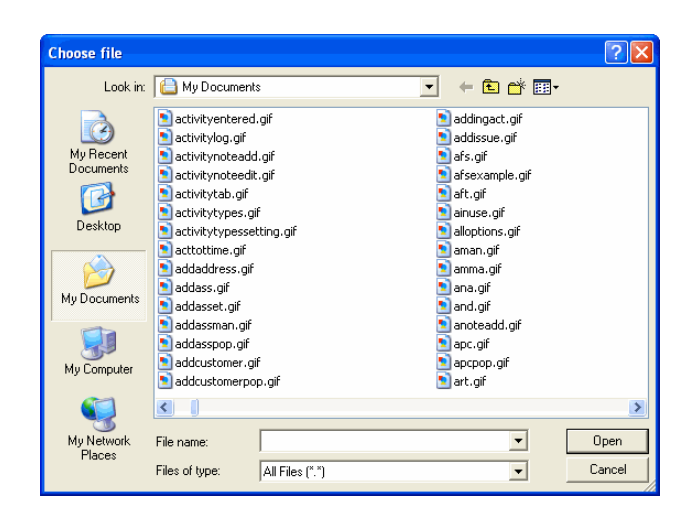

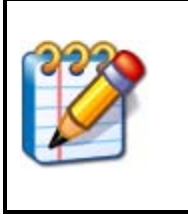

#### NOTE

Any type of graphics file that is supported by Web Browsers can be used for the Report Logo. We recommend the .gif and .jpg file types. These are the most common and provide the best resolution when viewed using a browser.

Click on the graphics file that you want to use for the logo and then click on **Open**. The path and file name will appear in the **Browse** box. Click on **Select** and then click on **Apply**. Your organization's name and/or logo will now appear on the *HDAccess* reports. The example below shows the sample company's (X-Track Corporation) name and logo.

| 11 <i>121</i> 2005 9:09:51 AM                | X-TRACK<br>CORPORATION |  |  |  |
|----------------------------------------------|------------------------|--|--|--|
| Issue No: 8<br>Received On: January 17, 2005 |                        |  |  |  |
| Activities on Issue Number 8                 |                        |  |  |  |
| Activity Total Time : 000:00:00              |                        |  |  |  |

# 4 Defining Layouts

Because you may not want all of your Customers to be able to view the same Issue information, *HDAccess* enables you to define layouts on a per Company basis.

When you initially log in to *HDAccess*, the Define Layouts window will be displayed. This window can also be accessed by clicking on **Tools** | **Setup** | **Define Layout**.

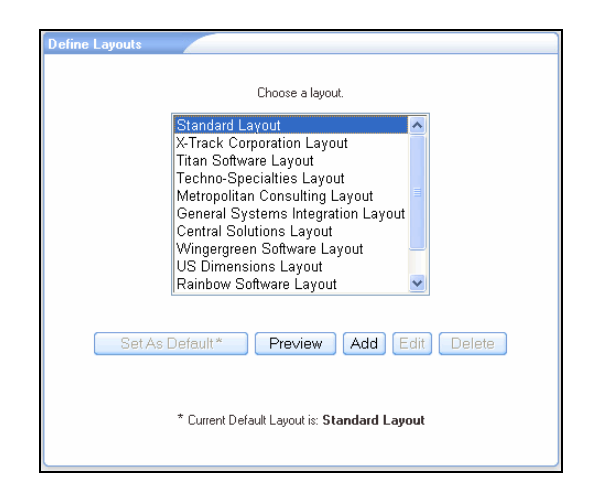

The Define Layouts window shows all HDAccess Layouts that have been defined for your organization.

The first selection in the list is "Standard Layout" which is the *HDAccess* default Layout. This layout is installed with your *HDAccess* software and it cannot be edited or deleted.

If you want to select a different layout as the default, click on it in the list and then click on **Set As Default**. The current default layout name is always displayed at the bottom of the Define Layouts window, as shown in the example below:

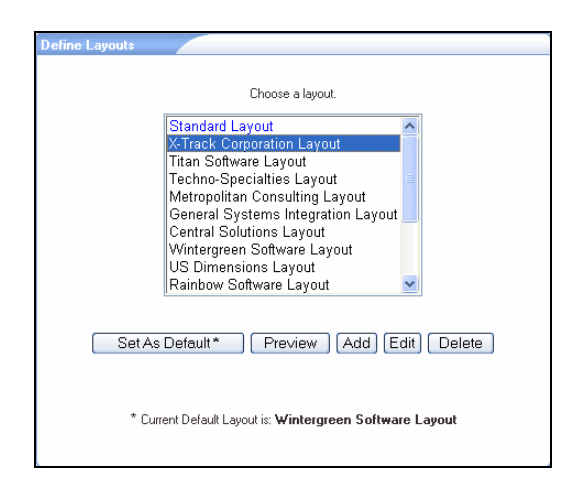

### 4.1 Defining a New Layout

To define a new Layout, click on **Add** in the Define Layouts window. *HDAccess* will display the Customize Layout window shown below:

| Layout Name                          |               |               |          |           |            |          |
|--------------------------------------|---------------|---------------|----------|-----------|------------|----------|
| Delete                               | Field Name    | Default Value | Required | Read Only | Searchable | Printabl |
|                                      | Issue No      |               | <b>V</b> | <b>V</b>  |            |          |
|                                      | Received On   |               |          | <b>V</b>  |            |          |
|                                      | Assigned User | ~             |          |           |            |          |
|                                      | Priority      | ~             |          |           | <b>V</b>   |          |
|                                      | Company       |               |          |           |            |          |
|                                      | Customer      |               |          |           |            |          |
|                                      | Summary       | ▲<br>▼        |          |           |            |          |
| Change Sequence Add Fields Cone Done |               |               |          |           |            |          |

The Customize Layout window initially shows the definition for the *HDAccess* default, "Standard Layout". In the **Layout Name** field, enter a unique name for the Layout. This field is required. The grid in the window displays seven columns, described below:

| Column        | Description                                                                                                    |
|---------------|----------------------------------------------------------------------------------------------------|
| Delete        | The <b>Delete</b> column contains a checkbox. Check each box for the fields that you <i>do not</i> want to appear in the Layout. If the checkbox is disabled (i.e., grayed-out), you are not permitted to delete it.                                                                                                    |
|               | To remove the fields from the grid, and thus from the Layout, click on <b>Remove</b> . All fields with a check in the <b>Delete</b> column will be removed.                                                                                                    |
| Field Name    | This is the name of the Issue field.                                                                                                    |
| Default Value | If you want the Issue field to automatically populate with a specified value, indicate that value here. If a default value is not permitted, you will be unable to position your cursor in the field. Otherwise, you can select a value from a drop-down menu, or type in the text that you want to use as the default. |
| Required      | If you want to make a field entry required, place a checkmark in the <b>Required</b> column. At Issue entry time, if your Customer does not make an entry in a required field he/she will be unable to save the Issue.                                                                                                  |
| Read Only     | If you want to make an Issue field read-only, place a check in the <b>Read Only</b> column.<br>When a field is designated as read-only, your Customers will be able to view it when<br>looking at their Issues, but at Issue entry time, the field will be disabled.                                                    |
| Searchable    | If you want your Customers to be able to use the field when specifying search criteria, place a check in the <b>Searchable</b> column.                                                                                                    |
| Printable     | If you want your Customers to be able to print the field on his/her Issue reports, place a check in the <b>Printable</b> column.                                                                                                    |

### 4.1.1 Adding Fields to a Layout

If you want to give your Customers access to additional Issue fields, click on **Add Fields**. *HDAccess* will display the Add Fields window, shown below:

| Add Fiel | lds    |                   |   |
|----------|--------|-------------------|---|
| Regular  | Fields | Custom Fields     |   |
|          |        | Field Name        | ▲ |
|          |        | Asset             |   |
| [        |        | Assigned Group    |   |
| [        |        | Category          |   |
| [        |        | Customer Contract |   |
| [        |        | Department        |   |
| [        |        | Due Date          |   |
| [        |        | Issue Type        |   |
| [        |        | Location          |   |
| [        |        | Phone             |   |
|          |        |                   | × |
|          |        |                   |   |
|          |        | Save Close        |   |

The Add Fields window is divided into two tabs: **Regular Fields** and **Custom Fields**. The **Regular Fields** tab lists all *Help Desk Authority* Issue fields to which you can give your Customers access. The **Custom Fields** tab show the custom Issue fields defined by your organization in *Help Desk Authority* (for more information, see "Custom Fields" in the *Help Desk Authority User's Manual*).

Place a check next to each field that you want to add to the Layout, on both the **Regular Fields** and **Custom Fields** tabs and then click on **Save**. *HDAccess* will add the new fields to the grid in the Customize Layout window. Complete the selections in the grid columns for the new fields.

### 4.1.2 Sequencing Fields

After selecting all of the Issue fields that you want to include in your Layout, you can sequence them in any order that you like. The order that you select will be used horizontally from left to right when your Customers view Issues, and vertically when you Customers submit Issues, as shown in the examples below:

#### Viewing Issues Example

| Issue No  | Company              | Department             | Customer      | Received On      | Assigned User | Category       | Priority |            |
|-----------|----------------------|------------------------|---------------|------------------|---------------|----------------|----------|------------|
| <u>8</u>  | Titan Software, Inc. | Research & Development | Adam Cox      | January 17, 2005 |               | X-Track Sales  | Low      | Averatec I |
| <u>11</u> | Titan Software, Inc. | Research & Development | Adam Cox      | January 17, 2005 | aschmitt      | X-Track Sales  | Medium   | Brother Fa |
| 23        | Titan Software, Inc. | Research & Development | Adam Cox      | January 17, 2005 | asharpe       | X-Track QA     | High     | Canon Pri  |
| <u>47</u> | Titan Software, Inc. | Research & Development | Adam Cox      | June 02, 2005    |               | X-Track Budget | High     | Canon Pri  |
| <u>67</u> | Titan Software, Inc. | Purchasing             | Terry Carrick | June 17, 2005    |               | X-Track Sales  | High     |            |
| <u>69</u> | Titan Software, Inc. | Quality Assurance      | Walter Cobb   | June 23, 2005    |               | X-Track Budget | Medium   |            |

#### Submitting Issues Example

| sue Attachments |                      |   |
|-----------------|----------------------|---|
| Issue No        | 199                  | - |
| Company         | Titan Software, Inc. |   |
| Department      | ×                    |   |
| Customer        | Adam Cox             |   |
| Received On     | 11/2/2005 4:17:52 PM |   |
| Assigned User   | ×                    |   |
| Category        | ×                    |   |
| Priority        | ×                    |   |
| Asset           | ×                    |   |
| Summary         |                      |   |
|                 |                      |   |

If you want to change the sequence of the Issue fields, click on **Change Sequence** in the Customize Layout window. *HDAccess* will display the Change Sequence window, shown below:

| Change Sequence<br>Use u<br>* Use shift + Up / | p and down arrows to change I<br>'Down arrow keys to change s                                                           | the sequence.<br>equence using keyboard |
|------------------------------------------------|----------------------------------------------------------------------------------------------------|-----------------------------------------|
|                                                | Issue No<br>Received On<br>Assigned User<br>Phonty<br>Company<br>Customer<br>Summary<br>Asset<br>Category<br>Department | •                                       |
|                                                | Save Close                                                                                                    |                                         |

This window lists all fields that have been selected for the Layout. To change the position of a field within the list, click on the field and then use the up  $(\bigcirc)$  and down  $(\bigcirc)$  arrows to move the field to the correct position.

When you are satisfied with the fields' positions, click on **Save**. *HDAccess* will re-sequence the fields in the grid in the Customize Layout window to reflect your changes.

#### 4.1.3 Assigning HDAccess Layouts to Companies

When your *HDAccess* Layouts have been defined in *HDAccess*, they will be available for selection in *Help Desk Authority*. This selection can be made on a per Company basis. To select a Layout for a Company, in *Help Desk Authority* click on **Setup** | **Companies**. Select the Company to which you want to assign a Layout and then in the Company – Edit window, click on the **HDAccess Layout** drop-down menu.

| 🚔 Company - Edit                                       |                                                    |
|--------------------------------------------------------|----------------------------------------------------|
| Company Name Lennox Designers                          | *   Inactive                                       |
| 🚰 General 🔞 Custom Fields 🚷 Customers 🔇 Locations 😭 De | partments 😿 Contracts 🍖 Products 📽 Assets 🍋 Attach |
| Company Information                                    | ~                                                  |
| Company Code Default Location                          | n Atlanta                                          |
| Main Phone 404-469-8334                                | Atlanta<br>148 Watson Drive                        |
| Main Fax 404-469-8335                                  | Atlanta<br>GA                                      |
| Email Domain lennoxdesigners.com                       | 30301                                              |
| HDAccess Layout Kemma Layout                           |                                                    |
| Billable                                               |                                                    |
| Issue History View All (0) Go 🧿 🔹                      |                                                    |
| Comments                                               | ✓                                                  |
|                                                        | >                                                  |
|                                                        |                                                    |
|                                                        | OK Cancel                                          |

This menu will contain all Layouts that you have defined in *HDAccess* along with the Standard Layout that comes with the *HDAccess* installation. From the **HDAccess Layout** drop-down menu select the Layout that you want to assign to the Company. After saving, each time a Customer from this Company logs into *HDAccess*, they will be presented with this Layout.

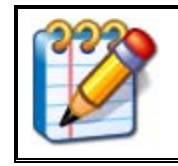

#### NOTE

If a Customer is validated as a *HDAccess* user, but is not affiliated with a Company, the Layout that is defined as the default will be used. If no default is defined, the "Standard" *HDAccess* Layout will be used.

# **5 Viewing Issues** After logging in as a Customer, *HDAccess* will display the View Issues window, shown below:

| View Issues          |            |              |                  |
|----------------------|------------|--------------|------------------|
| View                 | Timeline   | Status       |                  |
| My Issues            | All Issues | 🖌 All Issues | Issue No         |
| More Search Criteria |            |              | View             |
|                      |            | Search Reset | Submit New Issue |
|                      |            |              |                  |
|                      |            |              |                  |

The search criteria fields in this window are described below:

| Field    | Description                                                                                                    |
|----------|----------------------------------------------------------------------------------------------------|
| View     | From the drop-down menu, the Customer can select to view his/her Issues or all Issues reported by his/her Company (depending on the options that the <i>HDAccess</i> Administrator has selected for the Customer). This option is determined by the settings on the <i>HDAccess</i> tab in the Customer window in <i>Help Desk Authority</i> . (For more information, see "Validating Customers to use <i>HDAccess</i> " in this user's manual.) |
| Timeline | From the <b>Timeline</b> drop-down menu, the Customer can select the age of the Issues that he/she wants to view.                                                                                                    |
| Status   | From the <b>Status</b> drop-down menu, the Customer can choose which of the four <i>Help Desk Authority</i> Issue Statuses he/she wants to view (Open, Closed, Suspended, or Pending, or he/she can choose to view all Issues.)                                                                                                    |
| Issue No | The Customer can enter a specific Issue Number and then click on <b>View</b> to see one Issue in particular. The Customer can also click the "Submit New Issue" link in this section to submit a new Issue.                                                                                                    |

| Field                | Description                                                                                                    |
|----------------------|----------------------------------------------------------------------------------------------------|
| More Search Criteria | When the Customer clicks on the <b>Browse</b> button (, <i>HDAccess</i> will display the More Search Criteria window, shown below:                                                                             |
|                      | More Search Criteria - Microsoft Internet Explorer                                                                                                    |
|                      | To refine your search, choose any/all the three fields and specify the criteria in the element(s) which will be shown on the right side.                                                                       |
|                      | More Search Criteria                                                                                                    |
|                      | From any or all three of the drop-down menus, the Customer can select additional fields to use as search criteria. The Customer may choose from Assigned User, Category, Priority, Asset, Summary, and Status. |
|                      | After a selection is made, <i>HDAccess</i> will display another drop-down menu to the right, where the Customer can choose a value.                                                                            |

When all selections have been made in the More Search Criteria window, click on **Done**. Then, in the View Issues table, click on **Search**. *HDAccess* will display all Issues satisfying the specified criteria. The Issues will be displayed in the format specified in the Customize Layout window. (For more information, see "Defining a New Layout" in this user's manual.) An example is shown below:

| Π | View  |                 |         |           |      |                        | Timeline     |              | Stat   | us            |       |          |          |             |
|---|-------|-----------------|---------|-----------|------|------------------------|--------------|--------------|--------|---------------|-------|----------|----------|-------------|
|   | My I: | ssues           |         |           |      | ×                      | All Issues   | *            | Alts   | sues          | *     | Issue No | )        |             |
|   | More  | Search          | Criteri | ia        |      |                        |              |              |        |               |       |          |          | View        |
|   |       |                 |         |           |      |                        |              |              | Se     | earch Res     | ∋t    |          |          |             |
| ŀ | 1     | issue No        |         | Company   |      | Department             | Customer     | Received     | On     | Assigned User | Cat   | egory    | Priority | As          |
| Ľ |       | 8               | Titan   | Software, | Inc. | Research & Development | Adam Cox     | January 17,  | 2005   | -             | X-Tra | k Sales  | Low      | Averatec No |
|   |       | <u>11</u>       | Titan   | Software, | Inc. | Research & Development | Adam Cox     | January 17,  | 2005   | aschmitt      | X-Tra | k Sales  | Medium   | Brother Fax |
| 1 |       | 23              | Titan   | Software, | Inc. | Research & Development | Adam Cox     | January 17,  | 2005   | asharpe       | X-Tra | k QA     | High     | Canon Print |
|   |       | <u>47</u>       | Titan   | Software, | Inc. | Research & Development | Adam Cox     | June 02, 20  | 05     |               | X-Tra | k Budget | High     | Canon Print |
|   |       | 88              | Titan   | Software, | Inc. | Research & Development | Adam Cox     | August 23, 2 | 2005   |               |       |          |          |             |
|   |       | 89              | Titan   | Software, | Inc. | Research & Development | Adam Cox     | August 24, 2 | 2005   |               |       |          |          |             |
|   |       | <u>90</u>       | Titan   | Software, | Inc. | Research & Development | Adam Cox     | August 24, 2 | 2005   | 1             |       |          |          |             |
|   |       | <u>91</u>       | Titan   | Software, | Inc. | Research & Development | Adam Cox     | August 24, 2 | 2005   |               |       |          |          |             |
|   |       | 92              | Titan   | Software, | Inc. | Research & Development | Adam Co×     | August 24, 2 | 2005   |               |       |          |          |             |
|   |       | <u>94</u>       | Titan   | Software, | Inc. | Research & Development | Adam Cox     | August 24, 2 | 2005   |               |       |          |          |             |
|   | 4     |                 |         |           |      |                        |              |              |        |               |       |          |          | Þ           |
|   | CI    | All Lines       |         |           |      |                        |              |              |        |               |       |          | Page     | a 1 🚩 of 3. |
| ľ | спеск | <u>Aii Unci</u> | NECK A  |           |      |                        |              |              |        |               |       |          |          |             |
|   |       |                 |         |           |      |                        |              |              |        |               |       |          |          |             |
|   |       |                 |         |           |      | View Print Se          | elected Issu | ies ]        | Print. | All Issues    |       |          |          |             |

### 5.1 The View Issue Window

As discussed above, after your Customers enter their search criteria and then click on **Search**, *HDAccess* will display the results in a View Issues window, like the one shown below:

|                | Nowiedgebase   | + I ools | - Help I F | Assets     |                     | Logou              | t/Login as a diffe |
|----------------|----------------|----------|------------|------------|---------------------|--------------------|--------------------|
| ew Issues      |                |          |            |            |                     |                    |                    |
| View           |                |          | Timeline   |            | Status              |                    |                    |
| Location Kansa | as City Issues |          | All Issues | *          | Open 🗸              | Issue No           |                    |
| More Search    | Criteria       |          |            |            |                     |                    | View               |
|                |                |          |            |            | Search Reset        | Submit Ne          | w Issue            |
|                | Issue No       | Product  | Status     | Sub-Status | Received On         | Summary            | DBMS               |
| 7              | <u>16</u>      |          | Open       |            | 3/28/2008 11:10 Upd | date Date test SQL | . Server           |
|                |                |          |            |            |                     |                    |                    |
|                |                |          |            |            |                     |                    |                    |
| 1              |                |          |            |            |                     | Pac                | re 1 V of 1        |

From this point, your Customers can edit, view, and print their Issues.

### 5.1.1 Editing Issues

To edit an Issue, select it in the View Issue window by checking the box in the left-most column of the grid. After the Issue has been selected, click on the **View** button at the bottom of the window. *HDAccess* will display the View/Modify Issue window, shown below:

| View/Modify Issue - Issue Nur | /iew/Modify Issue - Issue Number: 91 |          |  |  |  |
|-------------------------------|--------------------------------------|----------|--|--|--|
|                               |                                      |          |  |  |  |
| Issue Activities Attachments  |                                      |          |  |  |  |
| Issue No                      | 91                                   | <b>_</b> |  |  |  |
| Company                       | Titan Software, Inc.                 |          |  |  |  |
| Department                    | Research & Development 🛛 👻           |          |  |  |  |
| Customer                      | Adam Cox                             |          |  |  |  |
| Received On                   | 8/24/2005 8:57:18 AM                 |          |  |  |  |
| Assigned User                 | ×                                    |          |  |  |  |
| Category                      | ×                                    |          |  |  |  |
| Priority                      | ×                                    |          |  |  |  |
| Asset                         | ~                                    |          |  |  |  |
| Summary                       |                                      |          |  |  |  |
|                               | Save Close                           |          |  |  |  |

All fields that have been defined in the Layout are displayed. The fields that the Customer is not permitted to edit are disabled.

The Activities tab shows the Activities that are associated with the Issue. Only the Activities with the Type(s) specified in the Layout are displayed.

| Date/Time                  | Activity Type           | Time Spent |     | Activity Billable |
|----------------------------|-------------------------|------------|-----|-------------------|
| L1/8/2005 8:37:36 AM       | Enhancement Request     | 3:00:00    | Yes |                   |
| .1/8/2005 8:38:00 AM       | Bug Correction          | 1:00:00    | Yes |                   |
| .0/19/2005 8:38:24 AM      | Bug Detection           | 5:00:00    | Yes |                   |
| /29/2005 8:38:51 AM        | Install Hardware Part   | 000:5:00   | Yes |                   |
| /20/2005 8:39:20 AM        | Meeting - With Customer | 000:3:00   | Yes |                   |
| 1/2/2005 8:39:49 AM        | Telephone Support       | 000:3:00   | Yes |                   |
|                            |                         |            |     |                   |
| ctivity Total Time 9:11:00 | Add Note                | _          |     |                   |

On the Activities tab, if you want to add a note, click on Add Note. *HDAccess* will display the Add Note window, shown below:

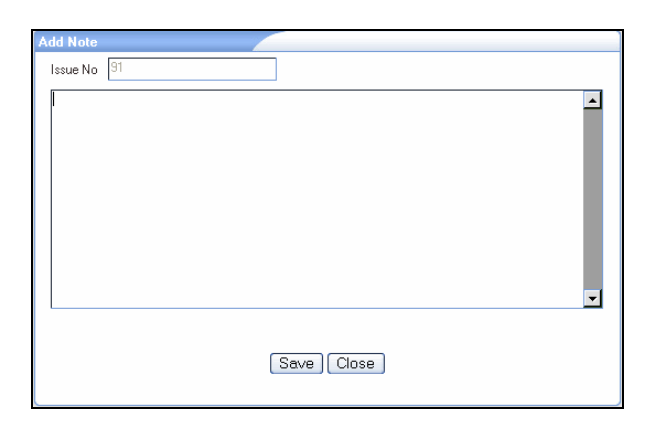

After typing in the note, click on **Save**. The new note will be saved in *Help Desk Authority* with an Activity Type of "Customer Note", as shown in the example below:

| Date/Ime Activity Type Days Hours | s Minutes | Cost | Billable | Activity Note   |
|-----------------------------------|-----------|------|----------|-----------------|
| 11/08/2005 Customer Note 0 0      | 0         | 0.00 | Yes      | Will generate ( |
|                                   |           |      |          |                 |
|                                   |           |      |          |                 |
|                                   |           |      |          | >               |

When the Customer clicks on the Attachments tab in the View/Modify Issue window, *HDAccess* will display a window like the one shown below:

| Issue Activities Attachments |                |                  |        |
|------------------------------|----------------|------------------|--------|
| Select File                  | Browse         | Attach File View | Delete |
|                              | File Name      |                  |        |
|                              | alloptions.gif |                  |        |
|                              |                |                  | ×      |

The window displays all files that have been attached to the Issue. To attach a new file, click on **Browse**. *HDAccess* will display a standard Windows directory. Click on the file that you want to attach and then click on **Open**. *HDAccess* will display the path and filename in the **Select File** field on the Attachments tab. When the file

name is displayed, click on **Attach File**. The new file name will then be displayed in the File Name list. To view an attached file, click on it and then click on **View**.

#### 5.1.2 Submitting Issues

To submit an Issue, click on **Issues** | **Submit New Issue**. *HDAccess* will display the Submit New Issue window, shown below:

| Issue No      | 207                  |          | - |
|---------------|----------------------|----------|---|
| Company       | Titan Software, Inc. |          |   |
| Department    |                      | *        |   |
| Customer      | Adam Cox             |          |   |
| Received On   | 11/8/2005 9:38:30 AM |          |   |
| Assigned User |                      | *        |   |
| Category      |                      | ~        |   |
| Priority      |                      | *        |   |
| Asset         |                      | *        |   |
| Summary       |                      | <b>_</b> | - |
|               | Add Note Save Close  |          |   |

The fields that have been defined in your Layout will be displayed. When you have completed entering information in the fields, click on **Save**. If any required fields have been left empty, *HDAccess* will display a message like the one shown below:

| Microsoft Internet Explorer 🔀 |                           |  |  |  |
|-------------------------------|---------------------------|--|--|--|
| ♪                             | Please specify Department |  |  |  |
|                               | ОК                        |  |  |  |

If you want to add an Activity note to the Issue, click on Add Note. *HDAccess* will display the Add Note window, shown below:

| Add Note | e Contraction of the second second second second second second second second second second second second second |          |
|----------|----------------------------------------------------------------------------------------------------|----------|
| Issue No | lo 207                                                                                                    |          |
|          |                                                                                                    | <u>~</u> |
|          | Save Close                                                                                                    |          |

If you want to attach a file to the Issue, click on the Attachments tab. *HDAccess* will display the window, shown below:

| Issue Attachments |                                |  |
|-------------------|--------------------------------|--|
| Select File       | Browse Attach File View Delete |  |
|                   | No Data To Display             |  |
|                   |                                |  |
|                   |                                |  |
|                   |                                |  |
|                   |                                |  |
|                   | Add Note Save Close            |  |

Click on **Browse** and *HDAccess* will display the standard windows directory, like the one shown below:

| Choose file                       |                                                                                                    | ? 🛛                                                                                                    |
|-----------------------------------|----------------------------------------------------------------------------------------------------|----------------------------------------------------------------------------------------------------|
| Look in:                          | 🗎 My Documents                                                                                                    | - 🗧 🖆 🎫                                                                                                    |
| My Recent<br>Documents<br>Desktop | disexample.gif     dift.gif     dioptions.gif     diaptions.gif     direadydb.gif     direadydb.gif     dirfromissue.gif     dirfromissue.gif     dirfromissue.gif | attrab.gif     attrab.gif     attrab.gif     attracesponse.jpg     badregistration.jpg     abadregistration.jpg     abadregistration.jpg     abAEBugReport0810005.doc     adj     BAEBugReport081005.doc     adj     BAEBugReport081005.doc     adj     BAEBugReport081005.doc |
| My Documents                      | <ul> <li>assetlink.gif</li> <li>assetmanagementsection.doc</li> <li>assetmanagementsection.pdf</li> <li>AssetRecord.jpg</li> </ul>                                 | 전 BAEHelp2.pdf<br>I BAEHelp.doc<br>전 BAEHelp.pdf<br>I BAEHelpCompressed.doc                                                                                                    |
| My Computer                       | assigneduser.gif<br>ast.gif<br>at.gif<br>atsexample.gif                                                                                                    | BAEHelpWithGIF.doc     BAEHelpWithGIF.doc     BAELuesList.jpg     BAELuserGuideNEW060205.doc     BAELuserGuideNEW080205.doc                                                                                                    |
|                                   |                                                                                                    |                                                                                                    |
| My Network<br>Places              | File name: Files of type: All Files (*.*)                                                                                                    | Open     Cancel                                                                                                    |

Click on the file that you want to attach and then click on **Open**. *HDAccess* will display the path and file name in the **Select File** field. When the file name is displayed, click on **Attach File**. The file name will be displayed on the Attachments tab, as shown in the example below:

| Issue | Attachments |                        |          |
|-------|-------------|------------------------|----------|
| Sel   | ect File    | Browse Attach File Vie | w Delete |
|       |             | File Name              |          |
|       |             | atsexample.gif         |          |
|       |             |                        |          |
|       |             |                        |          |

## 6 The Knowledge Base

In addition to submitting and viewing Issues, *HDAccess* also gives your Customers access to your *Help Desk Authority* Knowledge Base.

To search the Knowledge Base, click on **Tools** | **Knowledge Base**. *HDAccess* will display the Knowledge Base Search window, shown below:

| SCRIPTIC               | DGIC HD Ac                     | Cess<br>Site                           |                        |                                |
|------------------------|--------------------------------|----------------------------------------|------------------------|--------------------------------|
| ↓lssues<br>Knowledge ] | Knowledgebase T<br>Base Search | ools - Help Assets                     |                        | Logout/Login as a different us |
| Article ID             | Category                       | Sub Category                           | Product Name           |                                |
| Search Knowledge       | Base for word(s) or phrase     | Search For<br>All of the words entered | Search In<br>Full Text | Search Reset                   |
| Article ID             | Title                          |                                        |                        |                                |
| KB101<br>KB102         | Title<br>KB 2                  |                                        |                        |                                |
| ND102                  | NO 2                           |                                        |                        |                                |
|                        |                                |                                        |                        |                                |
|                        |                                |                                        |                        |                                |
|                        |                                |                                        |                        |                                |
|                        |                                |                                        |                        |                                |
|                        |                                |                                        |                        |                                |
|                        |                                |                                        |                        |                                |
|                        |                                |                                        |                        |                                |

Using the Knowledge Base Search window, your Customers can find:

- All Articles belonging to a particular Category.
- All Articles belonging to a particular Sub Category.
- All Articles pertaining to a particular Product.
- A specific Article identified by the Article ID.

Customers can also search for Articles containing a specific word, phrase, or Keyword.

Enter the search criteria in the fields in the Knowledge Base Search window, using the table below as a guideline.

| Field        | Description                                                                                                    |
|--------------|----------------------------------------------------------------------------------------------------|
| Category     | If you want to search for all Articles belonging to a particular Category, select the Category from the drop-down menu. |
| Sub Category | If you want to search for all Articles belonging to a particular Sub Category, select                                   |

| Field                                          | Description                                                                                                    |  |  |
|------------------------------------------------|----------------------------------------------------------------------------------------------------|--|--|
|                                                | the Sub Category from the drop-down menu. The Sub Category drop-down menu<br>will not be populated until a Category is selected in the field above. Then, only the<br>Sub Categories for the selected Category will be available for selection.                                                                                                    |  |  |
| Product Name                                   | If you want to search for all Articles pertaining to a particular Product, select the Product Name from the drop-down menu.                                                                                                    |  |  |
| Article ID                                     | If you are searching for one Article in particular and you know its Article ID, enter the Article ID here.                                                                                                    |  |  |
| Search Knowledge Base for<br>word(s) or phrase | Enter the word(s) or phrase for which you want to search the Knowledge Base Articles. If there are more than one individual word you want to find, separate them with spaces or commas.                                                                                                    |  |  |
| Search For                                     | <ul> <li>The Search For drop-down menu contains three options. The are:</li> <li>All of the words entered – Finds only those Articles containing each and every word entered in the field above.</li> <li>Any of the words entered – Finds Articles containing any word (one or more) entered in the field above.</li> <li>Exact Phrase – Finds only those Articles that contain text that matches the phrase entered in the field above, word for word.</li> </ul>                               |  |  |
| Search In                                      | <ul> <li>The Search In drop-down menu contains three options: They are:</li> <li>Full Text – Searches the Articles' Titles and full text (including Description, Cause, Resolution, and URLs) for the word(s) or phrase entered in the field above.</li> <li>Title Only – Searches only the Articles' Titles for the word(s) or phrase entered in the field above.</li> <li>Keywords Only – Searches only the Articles' Keywords for the word(s) or phrase entered in the field above.</li> </ul> |  |  |

After entering your search criteria, click on **Search**. *HDAccess* will display the results of the search in a Knowledge Base Search Result window, like the one shown below:

| Knowledge B | ase Search Result                                                        |               |
|-------------|--------------------------------------------------------------------------|---------------|
| Article ID  | Title                                                                    |               |
| K107        | What to do when User is unable to add data.                              |               |
| K108        | What to do when receiving error messages when deleting attachment files. |               |
| K110        | Issues When Sending Email to External Customers                          |               |
| K111        | Errors When Running Reports                                              |               |
| K112        | How X-Track Financial Totals are Calculated                              |               |
| K113        | How to Use the Budget Report Writer                                      |               |
| K114        | How to Set Up Employee Records                                           |               |
| K115        | How to Import Data                                                       |               |
| K116        | Installing User Options Module                                           |               |
| K117        | Automatically Generating Record Numbers                                  |               |
|             | F                                                                        | Page 1 🔽 of 2 |
|             |                                                                          |               |
|             | Print Close                                                              |               |

Each Title in the list is a direct link to the Knowledge Base Article. The Knowledge Base Search Result window also provides a **Print** button that enables you to print out a list of Knowledge Base Article Titles.

When you click on the Article Title that you want to view, *HDAccess* will display a KB Search Article window, like the one shown below:

| General              | Attachments                 |                    |
|----------------------|-----------------------------|--------------------|
| Automatic            | ally Generating             | Record Numbers     |
| Description          |                             |                    |
| Description - Cannot | set record numbers to autom | atically generate. |
| Cause                |                             |                    |
| Resolution           |                             |                    |
| Resolution           |                             |                    |
| URLs                 |                             |                    |
|                      |                             | Email              |
| Related Articles     |                             |                    |
|                      |                             | Page 🛿 🌱 of 1.     |
| Did you find this ar | ticle to be useful?         |                    |
| 🔿 Yes 🔘 No           |                             |                    |
|                      | Print                       | ) Close            |

The top portion of the window displays the Article in scrollable format. The Article also shows the Article ID and the date on which it was last reviewed.

The bottom portion of the window shows the Titles of other Knowledge Base Articles that are related (if any). These Titles also provide a direct link to the Article.

If you would like to forward a KB article by email, you can click the Email button. The System Administrator must have first configured the email settings for this button to be enabled.

If there are additional files attached to the Article, the file names will be displayed when you click on the Attachments tab, as shown in the example below:

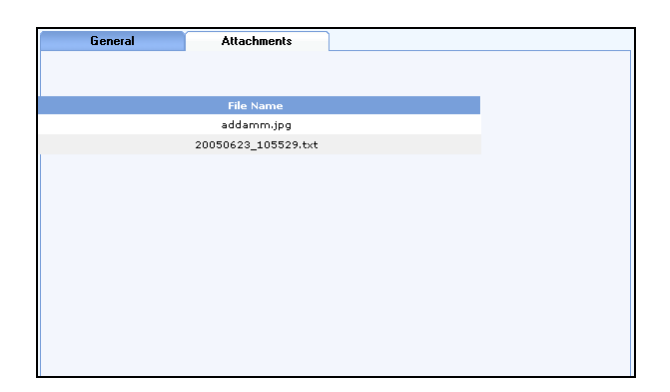

From here, you can open and view any Attachments associated with the Article. At the bottom of the Article is the following prompt:

| Did you find this article to be useful? |  |
|-----------------------------------------|--|
| OYes ONo                                |  |

Having your Customers respond to this prompt will help to keep the Knowledge Base as informative as possible.

# Index

| ActiveX Viewer                              | 2′       | 7 |
|---------------------------------------------|----------|---|
| Add Fields Button                           | 32       | 2 |
| Add Fields Window                           | 32       | 2 |
| Add Note Button                             | 39, 40   | 0 |
| Adding Fields to a Layout                   | 32       | 2 |
| Approve Button                              | 1        | 1 |
| Article ID                                  | 4        | 3 |
| Assigning Layouts to Companies              | 34       | 4 |
| Attach File Button                          | 39, 4    | 1 |
| Cancel Button                               | 1        | 1 |
| Cannot Change Password Option               | 8        | 8 |
| Category                                    | 42       | 2 |
| Change Sequence Button                      | 3        | 3 |
| Change Sequence Window                      | 3        | 3 |
| Click Here if You Are a Help Desk Authority |          |   |
| Administrator Link                          | 12       | 2 |
| Company - Edit Window                       | 34       | 4 |
| Company Information                         | 1′       | 7 |
| Company Website                             | 17, 18   | 8 |
| Contact Us Window                           | 18       | 8 |
| Custom Fields                               | 32       | 2 |
| Customer - Edit Window                      | í        | 7 |
| Customer Login Window                       |          | 5 |
| Customer Logon Window                       | 12       | 2 |
| Customer Registration                       | 8        | 8 |
| Customer Registration and Validation        |          | б |
| Customer Validation Window                  | 10       | 0 |
| Customize Layout Window                     | 3        | 1 |
| Default Value Column                        | 3        | 1 |
| Define Layouts Window                       | 30       | 0 |
| Defining Layouts                            | 30, 3    | 1 |
| Delete Column                               | 3        | 1 |
| Deny (Delete) Button                        | 1        | 1 |
| Deny (Retain) Button                        | 1        | 1 |
| Display Message Board Option17              | , 18, 20 | 0 |
| Editing Issues                              | 3        | 8 |
| Email Link                                  | 1′       | 7 |
| Field Name Column                           | 3        | 1 |
| Fields                                      |          |   |
| article id                                  | 4        | 3 |
| category                                    | 42       | 2 |
| company information                         | 1′       | 7 |
| company website                             | 17, 18   | 8 |
| email link                                  | 1′       | 7 |
| from email address                          | 1        | 5 |
| from name                                   | 1:       | 5 |
| issue no                                    | 3        | 5 |
|                                             |          |   |

| last login8                                                                                                    |
|----------------------------------------------------------------------------------------------------|
| layout name31                                                                                                    |
| login name8                                                                                                    |
| logon name12                                                                                                    |
| message subject16                                                                                                    |
| password12, 16                                                                                                    |
| product name43                                                                                                    |
| search for43                                                                                                    |
| search in43                                                                                                    |
| search knowledge base for word(s) or phrase43                                                                                                    |
| select file                                                                                                    |
| signature block16                                                                                                    |
| SMTP server16                                                                                                    |
| SMTP user name16                                                                                                    |
| status                                                                                                    |
| sub category42                                                                                                    |
| timeline                                                                                                    |
| view                                                                                                    |
| Forgot Logon Name and/or Password Link                                                                                                    |
| Forgot Logon Name and/or Password Window6                                                                                                    |
| From Email Address                                                                                                    |
| From Name15                                                                                                    |
| Grant Customer HDAccess Login Privilege Option8                                                                                                    |
| Header Logo                                                                                                    |
| How Do I?                                                                                                    |
| add fields to layouts                                                                                                    |
| assign layouts to companies                                                                                                    |
| define layouts                                                                                                    |
| edit issues                                                                                                    |
| log into HDAccess as a customer5                                                                                                    |
| sequence fields                                                                                                    |
| submit issues40                                                                                                    |
| validate customers to use HDAccess7                                                                                                    |
| view issues 35                                                                                                    |
| view issues                                                                                                    |
| HTML Viewer                                                                                                    |
| HTML Viewer                                                                                                    |
| HTML Viewer                                                                                                    |
| HTML Viewer                                                                                                    |
| HTML Viewer                                                                                                    |
| HTML Viewer                                                                                                    |
| HTML Viewer       28         Issue No       35         Issues       35         editing       38         submitting       40         KB Search Article Window       44         Knowledge Base       42                                                                                                    |
| HTML Viewer       28         Issue No       35         Issues       35         editing       38         submitting       40         KB Search Article Window       44         Knowledge Base       42         Hide from View       18                                                                                                    |
| HTML Viewer                                                                                                    |
| HTML Viewer       28         Issue No       35         Issues       35         editing       38         submitting       40         KB Search Article Window       44         Knowledge Base       42         Hide from View       18         Knowledge Base Search Result Window       43         Knowledge Base Search Window       42 |
| HTML Viewer28Issue No35Issues35editing38submitting40KB Search Article Window44Knowledge Base42Hide from View18Knowledge Base Search Result Window43Knowledge Base Search Window42Last Login8                                                                                                    |
| HTML Viewer28Issue No35Issues35editing38submitting40KB Search Article Window44Knowledge Base42Hide from View18Knowledge Base Search Result Window43Knowledge Base Search Window42Last Login8Layout Name31                                                                                                    |
| HTML Viewer28Issue No35Issues35editing38submitting40KB Search Article Window44Knowledge Base42Hide from View18Knowledge Base Search Result Window43Knowledge Base Search Window42Last Login8Layout Name31Layouts31                                                                                                    |

| adding fields to                                                                                                    | 32                                                                                                    |
|----------------------------------------------------------------------------------------------------|----------------------------------------------------------------------------------------------------|
| assigning to companies                                                                                                    | 34                                                                                                    |
| defining                                                                                                    | 30, 31                                                                                                    |
| sequencing fields in                                                                                                    | 33                                                                                                    |
| Logging in as an Administrator                                                                                                    | 12                                                                                                    |
| Logging Into HDAccess                                                                                                    | 5                                                                                                    |
| as a customer                                                                                                    | 5                                                                                                    |
| as an Administrator                                                                                                    | 12                                                                                                    |
| Login Name Field                                                                                                    | 8                                                                                                    |
| Logon                                                                                                    |                                                                                                    |
| Forgot Logon Name                                                                                                    | 18                                                                                                    |
| Logon Name                                                                                                    | 10                                                                                                    |
| Logon Screen Logo                                                                                                    | 12<br>21                                                                                                    |
| Logos                                                                                                    |                                                                                                    |
| hander                                                                                                    | 21                                                                                                    |
| logon serven                                                                                                    | 21                                                                                                    |
| logoli screeli                                                                                                    | 21<br>20                                                                                                    |
| report                                                                                                    |                                                                                                    |
| Manage Message Board window                                                                                                    | 18                                                                                                    |
| Match/No Match Indicator                                                                                                    | 10                                                                                                    |
| Message - Edit Window                                                                                                    | 19                                                                                                    |
| Message Subject                                                                                                    | 16                                                                                                    |
| More Search Criteria Window                                                                                                    | 35                                                                                                    |
| Must Change Password Option                                                                                                    | 8                                                                                                    |
| Open Customer Setup Window After Validation                                                                                                    | n                                                                                                    |
| Option                                                                                                    | 11                                                                                                    |
| Password                                                                                                    | 12, 16                                                                                                    |
|                                                                                                    |                                                                                                    |
| Forgot Password                                                                                                    | 18                                                                                                    |
| Forgot Password<br>Passwords                                                                                                    | 18                                                                                                    |
| Forgot Password<br>Passwords<br>cannot change                                                                                                    | 18                                                                                                    |
| Forgot Password<br>Passwords<br>cannot change<br>must change                                                                                                    | 18<br>8<br>8                                                                                                    |
| Forgot Password<br>Passwords<br>cannot change<br>must change<br>Print All Issues Button                                                                                                    | 18<br>8<br>26                                                                                                    |
| Forgot Password<br>Passwords<br>cannot change<br>must change<br>Print All Issues Button<br>Print Selected Issues Button                                                                                                    | 18<br>8<br>26<br>26                                                                                                    |
| Forgot Password<br>Passwords<br>cannot change<br>must change<br>Print All Issues Button<br>Print Selected Issues Button<br>Printable Column                                                                                                    | 18<br>8<br>26<br>26<br>26<br>31                                                                                                    |
| Forgot Password<br>Passwords<br>cannot change<br>must change<br>Print All Issues Button<br>Print Selected Issues Button<br>Printable Column<br>Product Name                                                                                                    | 18<br>8<br>26<br>26<br>26<br>31<br>43                                                                                                    |
| Forgot Password<br>Passwords<br>cannot change<br>must change<br>Print All Issues Button<br>Print Selected Issues Button<br>Printable Column<br>Product Name<br>Read Only Column                                                                                                    | 18<br>                                                                                                    |
| Forgot Password<br>Passwords<br>cannot change<br>must change<br>Print All Issues Button<br>Print Selected Issues Button<br>Printable Column<br>Product Name<br>Read Only Column<br>Read the Message Link                                                                                                    | 18<br>26<br>26<br>26<br>31<br>43<br>31<br>17, 20                                                                                                    |
| Forgot Password<br>Passwords<br>cannot change<br>must change<br>Print All Issues Button<br>Print Selected Issues Button<br>Printable Column<br>Product Name<br>Read Only Column<br>Read the Message Link<br>Register                                                                                                    | 18<br>8<br>26<br>26<br>26<br>31<br>43<br>31<br>17, 20<br>18, 20                                                                                                    |
| Forgot Password<br>Passwords<br>cannot change<br>must change<br>Print All Issues Button<br>Print Selected Issues Button<br>Printable Column<br>Product Name<br>Read Only Column<br>Read the Message Link<br>Register<br>Register Link                                                                                                    | 18<br>8<br>26<br>26<br>31<br>31<br>17, 20<br>18, 20<br>5, 8                                                                                                    |
| Forgot Password<br>Passwords<br>cannot change<br>must change<br>Print All Issues Button<br>Print Selected Issues Button<br>Printable Column<br>Product Name<br>Read Only Column<br>Read the Message Link<br>Register<br>Register Link<br>Registered Customers Window                                                                                                    | 18<br>26<br>26<br>31<br>43<br>31<br>17, 20<br>18, 20<br>5, 8<br>9                                                                                                    |
| Forgot Password<br>Passwords<br>cannot change<br>must change<br>Print All Issues Button<br>Print Selected Issues Button<br>Printable Column<br>Product Name<br>Read Only Column<br>Read the Message Link<br>Register<br>Register Link<br>Registered Customers Window<br>Registration                                                                                                    | 18<br>8<br>26<br>26<br>31<br>43<br>31<br>17, 20<br>18, 20<br>5, 8<br>9<br>6, 8                                                                                                    |
| Forgot Password<br>Passwords<br>cannot change<br>must change<br>Print All Issues Button<br>Print Selected Issues Button<br>Printable Column<br>Product Name<br>Read Only Column<br>Read the Message Link<br>Register<br>Register Link<br>Registered Customers Window<br>Registration<br>Registration Window                                                                                                    | 18<br>8<br>26<br>26<br>31<br>43<br>31<br>17, 20<br>18, 20<br>5, 8<br>9<br>6, 8<br>5, 8                                                                                                    |
| Forgot Password<br>Passwords<br>cannot change<br>must change<br>Print All Issues Button<br>Print Selected Issues Button<br>Printable Column<br>Product Name<br>Read Only Column<br>Read the Message Link<br>Register<br>Register Link<br>Register Link<br>Registered Customers Window<br>Registration<br>Regular Fields                                                                                                    | 18<br>8<br>26<br>26<br>31<br>43<br>31<br>17, 20<br>18, 20<br>5, 8<br>9<br>6, 8<br>5, 8<br>32                                                                                                    |
| Forgot Password<br>Passwords<br>cannot change<br>must change<br>Print All Issues Button<br>Print Selected Issues Button<br>Printable Column<br>Product Name<br>Read Only Column<br>Read the Message Link<br>Register<br>Register Link<br>Registered Customers Window<br>Registration<br>Registration Window<br>Regular Fields<br>Report Logo                                                                                                    | 18<br>8<br>26<br>26<br>26<br>31<br>43<br>31<br>17, 20<br>18, 20<br>5, 8<br>5, 8<br>5, 8<br>5, 8<br>32<br>28                                                                                                    |
| Forgot Password<br>Passwords<br>cannot change<br>must change<br>Print All Issues Button<br>Print Selected Issues Button<br>Printable Column<br>Product Name<br>Read Only Column<br>Read the Message Link.<br>Register<br>Register Link<br>Register Link<br>Register d Customers Window<br>Registration<br>Registration Window<br>Regular Fields<br>Report Logo<br>Report Logo<br>Report Viewer Types                                                                                                    | 18<br>8<br>26<br>26<br>26<br>31<br>43<br>31<br>17, 20<br>18, 20<br>5, 8<br>9<br>6, 8<br>5, 8<br>32<br>28<br>28                                                                                                    |
| Forgot Password<br>Passwords<br>cannot change<br>must change<br>Print All Issues Button<br>Print Selected Issues Button<br>Printable Column<br>Product Name<br>Read Only Column<br>Read the Message Link<br>Register<br>Register Link<br>Register Link<br>Registered Customers Window<br>Registration<br>Registration Window<br>Regular Fields<br>Report Logo<br>Report Viewer Types<br>ActiveX viewer                                                                                                    | 18<br>8<br>26<br>26<br>26<br>31<br>43<br>31<br>17, 20<br>18, 20<br>5, 8<br>9<br>6, 8<br>5, 8<br>32<br>28<br>27<br>27                                                                                                    |
| Forgot Password<br>Passwords<br>cannot change<br>must change<br>Print All Issues Button<br>Print Selected Issues Button<br>Printable Column<br>Product Name<br>Read Only Column<br>Read the Message Link<br>Register<br>Register Link<br>Register Link<br>Registered Customers Window<br>Registration<br>Registration Window<br>Regular Fields<br>Report Logo<br>Report Logo<br>Report Viewer Types<br>ActiveX viewer                                                                                                    | 18<br>26<br>26<br>26<br>26<br>26<br>31<br>17, 20<br>18, 20<br>18, 20<br>18, 20<br>18, 20<br>18, 20<br>5, 8<br>5, 8<br>5, 8<br>5, 8<br>28<br>27<br>27<br>27                                                                                                    |
| Forgot Password<br>Passwords<br>cannot change<br>must change<br>Print All Issues Button<br>Print Selected Issues Button<br>Printable Column<br>Read Only Column<br>Read the Message Link<br>Register<br>Register Link<br>Registered Customers Window<br>Registration<br>Registration Window<br>Regular Fields<br>Report Logo<br>Report Logo<br>Report Viewer Types<br>ActiveX viewer<br>html viewer<br>Required Column                                                                                                    | 18<br>26<br>26<br>26<br>26<br>31<br>43<br>31<br>17, 20<br>18, 20<br>5, 8<br>5, 8<br>5, 8<br>5, 8<br>27<br>27<br>28<br>27<br>28<br>23<br>28                                                                                                    |
| Forgot Password<br>Passwords<br>cannot change<br>must change<br>Print All Issues Button<br>Print Selected Issues Button<br>Printable Column<br>Product Name<br>Read Only Column<br>Read the Message Link<br>Register<br>Register Link<br>Register Link<br>Registered Customers Window<br>Registration<br>Registration Window<br>Regular Fields<br>Report Logo<br>Report Logo<br>Report Viewer Types<br>ActiveX viewer<br>html viewer<br>Required Column                                                                                                    | 18<br>26<br>26<br>26<br>21<br>31<br>17, 20<br>18, 20<br>5, 8<br>5, 8<br>5, 8<br>5, 8<br>27<br>27<br>27<br>28<br>31<br>31<br>32<br>32<br>32<br>31<br>32<br>31<br>31<br>31<br>31<br>31<br>31<br>31<br>31<br>31<br>31<br>31<br>31<br>31<br>31<br>31<br>31<br>31<br>31<br>31<br>31<br>31<br>31<br>32<br>31<br>32<br>31<br>32<br>32<br>32<br>32<br>32<br>32<br>32<br>32<br>32<br>32<br>32<br>32<br>32<br> |
| Forgot Password<br>Passwords<br>cannot change<br>must change<br>Print All Issues Button<br>Print Selected Issues Button<br>Printable Column<br>Product Name<br>Read Only Column<br>Read the Message Link<br>Register<br>Register Link<br>Register Link<br>Registered Customers Window<br>Registration<br>Registration Window<br>Regular Fields<br>Report Logo<br>Report Logo<br>Report Viewer Types<br>ActiveX viewer<br>html viewer<br>Required Column<br>Search For                                                                                                    | 18<br>26<br>26<br>26<br>26<br>31<br>17, 20<br>18, 20<br>5, 8<br>5, 8<br>5, 8<br>5, 8<br>27<br>27<br>27<br>27<br>28<br>31<br>32<br>32<br>31<br>32<br>32<br>31<br>31<br>31<br>31<br>31<br>31<br>31<br>31<br>31<br>31<br>31<br>31<br>31<br>31<br>31<br>31<br>31<br>31<br>31<br>31<br>31<br>32<br>32<br>32<br>32<br>32<br>32<br>32<br>32<br>32<br>32<br>32<br>33<br>32<br>32<br>32<br>32<br>33<br>32<br> |
| Forgot Password<br>Passwords<br>cannot change<br>must change<br>Print All Issues Button<br>Print Selected Issues Button<br>Printable Column<br>Product Name<br>Read Only Column<br>Read the Message Link<br>Register<br>Register Link<br>Register Link<br>Registered Customers Window<br>Registration<br>Registration Window<br>Regular Fields<br>Report Logo<br>Report Logo<br>Report Viewer Types<br>ActiveX viewer<br>html viewer<br>Required Column<br>Search For<br>Search Knowledge Base for Word(s) or Phrase                                                                                                    | 18<br>26<br>26<br>                                                           |
| Forgot Password<br>Passwords<br>cannot change<br>must change<br>Print All Issues Button<br>Print Selected Issues Button<br>Printable Column<br>Product Name<br>Read Only Column<br>Read the Message Link<br>Register<br>Register Link<br>Register Link<br>Registered Customers Window<br>Registration Window<br>Registration Window<br>Regular Fields<br>Report Logo<br>Report Logo<br>Report Viewer Types<br>ActiveX viewer<br>html viewer<br>Required Column<br>Search For<br>Search Knowledge Base for Word(s) or Phrase                                                                                                    | 18<br>26<br>26<br>                                                                       |
| Forgot Password<br>Passwords<br>cannot change<br>must change<br>Print All Issues Button<br>Print Selected Issues Button<br>Printable Column<br>Read Only Column<br>Read the Message Link<br>Register<br>Register Link<br>Register Link<br>Registered Customers Window<br>Registration<br>Registration Window<br>Regular Fields<br>Report Logo<br>Report Logo<br>Report Viewer Types<br>ActiveX viewer<br>html viewer<br>Required Column<br>Search For<br>Search Knowledge Base for Word(s) or Phrase<br>Searchable Column<br>Select File                                                                                                    | 18<br>26<br>26<br>                                   |
| Forgot Password<br>Passwords<br>cannot change<br>must change<br>Print All Issues Button<br>Print Selected Issues Button<br>Printable Column<br>Product Name<br>Read Only Column<br>Read the Message Link<br>Register<br>Register Link<br>Register Link<br>Registered Customers Window<br>Registration Window<br>Registration Window<br>Regular Fields<br>Report Logo<br>Report Logo<br>Report Viewer Types<br>ActiveX viewer<br>html viewer<br>Required Column<br>Search For<br>Search Knowledge Base for Word(s) or Phrase<br>Searchable Column<br>Search Search Searc | 18<br>26<br>26<br>                 |

| Set As Default Button                 |
|---------------------------------------|
| Signature Block16                     |
| SMTP Server16                         |
| SMTP User Name16                      |
| Standard Layout                       |
| Status                                |
| Sub Category                          |
| Submit New Issue Window 40            |
| Submitting Issues 40                  |
| System Ontions 13                     |
| System Options Window 12 14           |
| System Options window15, 14           |
| issue activity settings tab25         |
| logo settings tab20                   |
| report settings tab26                 |
| Timeline                              |
| User Setup Window12                   |
| Validating Customers to Use HDAccess7 |
| Validation                            |
| View                                  |
| View Company Issues Option 8 11       |
| View Department Issues Option 8 11    |
| View Legar Mindow 37                  |
| View Issue Window                     |
| View I soution Issues Ontion 8, 11    |
| View Location issues Option           |
| view/Modify Issue window              |
| activities tab                        |
| attachments tab                       |
| issue tab                             |
| Viewer Type27                         |
| Viewing Issues                        |
| Windows                               |
| add fields                            |
| change sequence                       |
| company - edit                        |
| contact us 18                         |
| customer - edit 7                     |
| customer login 5                      |
| customer logon 12                     |
| customer validation 10                |
| customer vandation                    |
|                                       |
| define layouts                        |
| forgot logon name and/or password6    |
| kb search article44                   |
| knowledge base search42               |
| knowledge base search result43        |
| manage message board18                |
| message - edit19                      |
| more search criteria35                |
| registered customers9                 |
| registration                          |
| submit new issue                      |
| system ontions 13 14                  |
| user setun 12                         |
|                                       |

| view issue | <u>.</u> | 37 |
|------------|----------|----|
| view issue | 2S       | 35 |

view/modify issue window......38